# **BAPUJI SEVA KENDRA BUSINESS 2 CITIZEN SERVICES(B2C) MANUAL**

ಬಾಪೂಜಿ ಸೇವಾ ಕೇಂದ್ರ ಇತರೆ ಸೇವೆಗಳ ಕೈಪಿಡಿ

## CONTENTS:

| 1. | Login Page of DIGITAL SEVA PORTAL   | 3  |
|----|-------------------------------------|----|
| 2. | Add Money to Wallet                 | 6  |
| 3. | Wallet Pin Creation                 |    |
| 4. | Services:                           |    |
|    | A. Prepaid Mobile Recharge          |    |
|    | B. Postpaid Mobile Recharge         |    |
|    | C. DTH Recharge                     | 24 |
|    | D. Electricity Bill Payment         |    |
|    | E. Flight Ticket/Air Ticket Booking |    |
|    | F. Bus Ticket Booking               |    |
|    | G. Landline Bill Payment            | 40 |
|    | H. Broadband Bill Payment           | 42 |
|    | I. Passport Applications            | 45 |
|    | J. Insurance Renewal                | 51 |

### https://digitalseva.csc.gov.in/ -> URL to login with CSC credentials

#### DIGITAL SEVA MAIN PAGE:

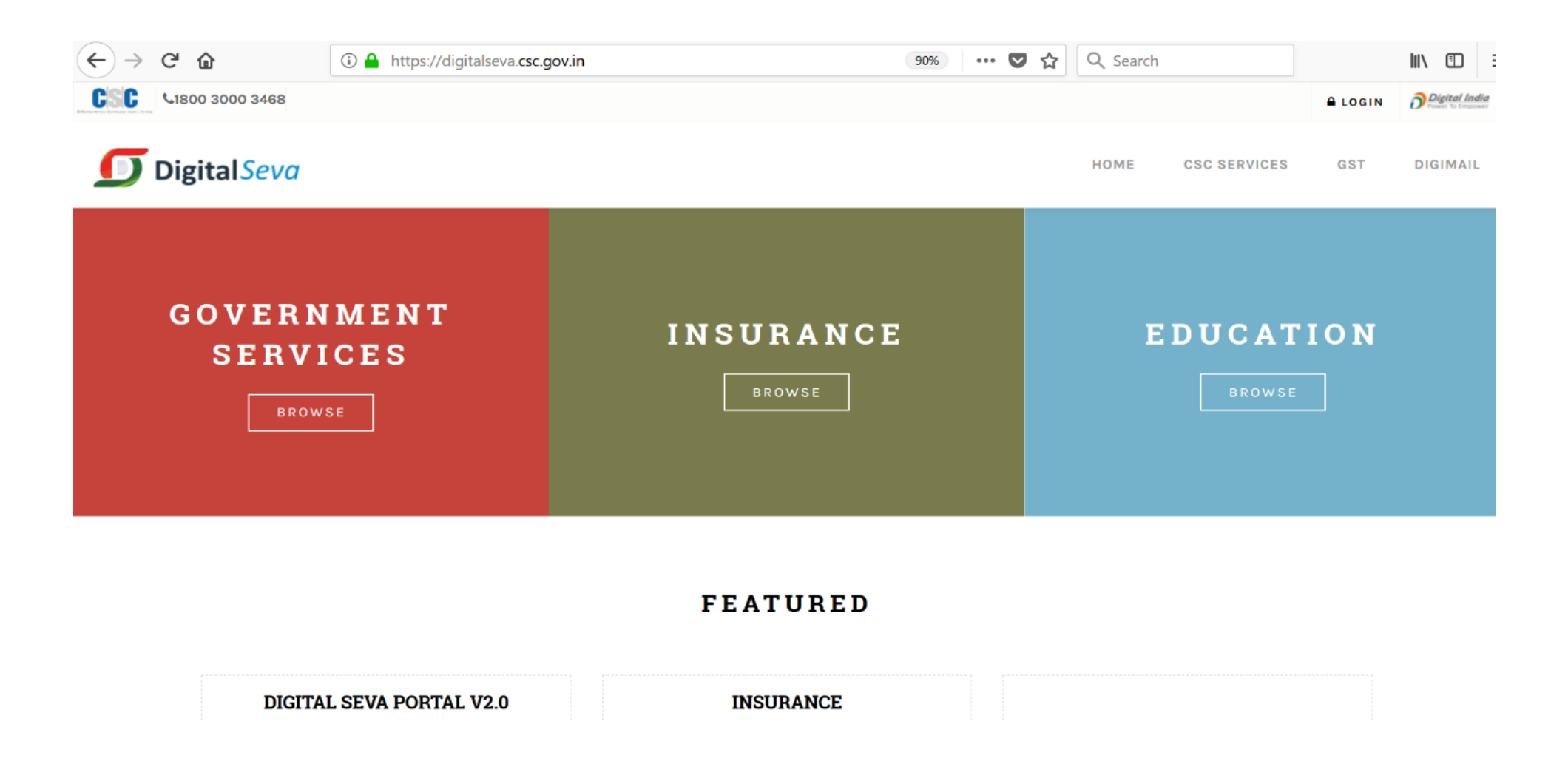

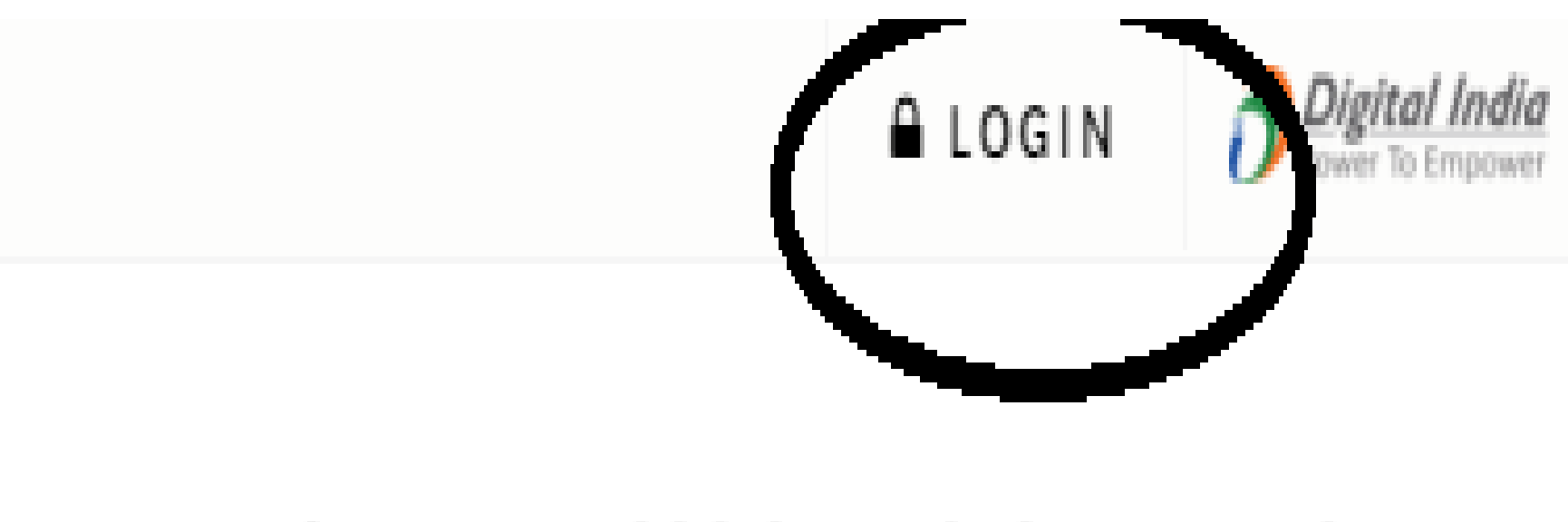

# HOME CSC SERVICES DIGIMAIL

#### **DIGITAL SEVA MAIN PAGE:**

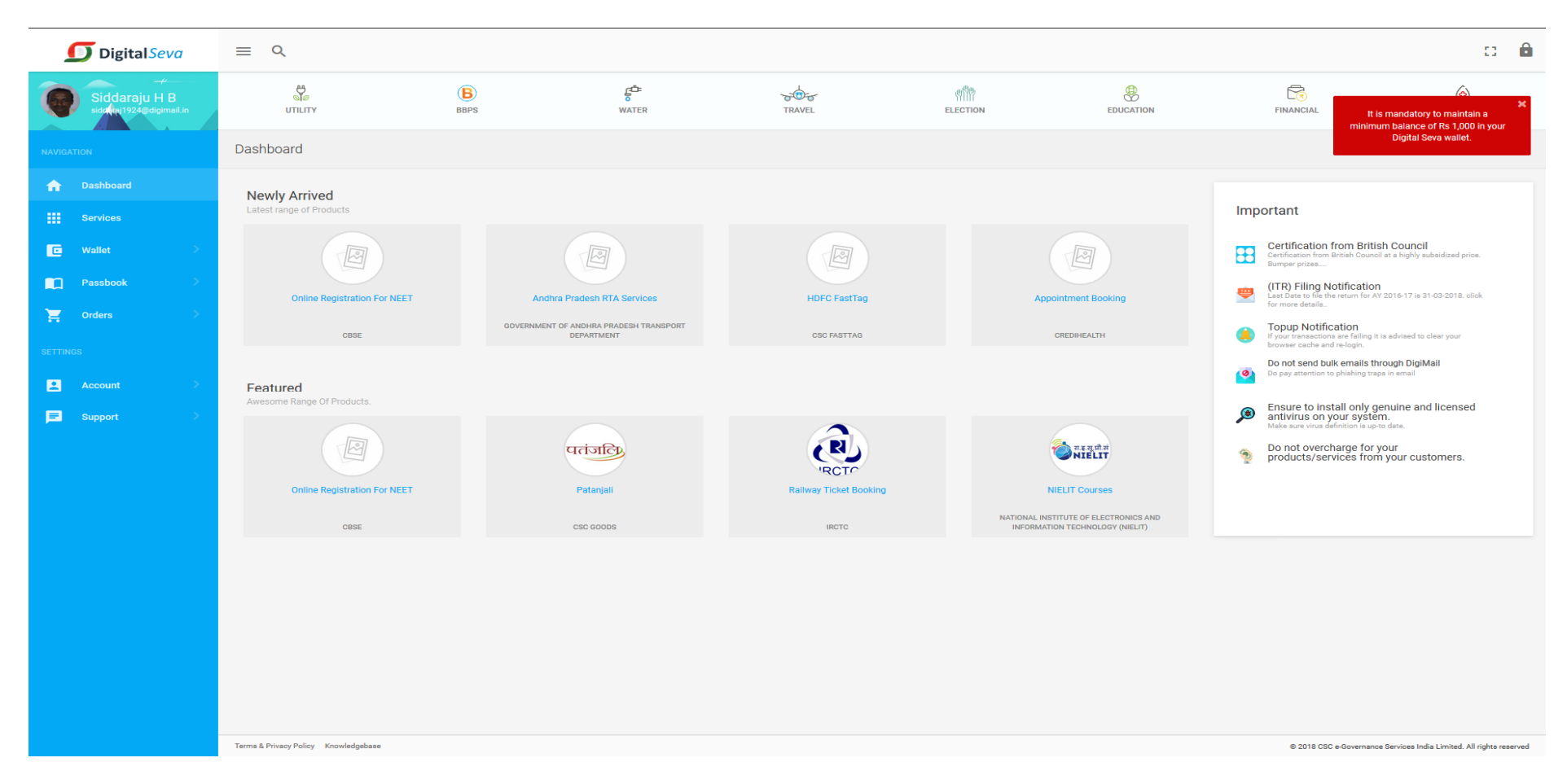

#### c 🄒 **Digital**Seva = < çů ŵ **6** :@: ((()) 9 0 B Siddaraju H B sido naj 1924@digimail.ir GOVERNMENT INSURANCE ELECTRICITY TELECOM UTILITY BBPS WATER It is mandatory to maintain a ninimum balance of Rs 1,000 in your Digital Seva wallet. Dashboard **f** Newly Arrived Important Certification from British Council 🖸 Wallet Bumper prizes. (ITR) Filing Notification Last Date to file the return for AY 2016-17 is 31-03-2018. click for more details.. -Online Registration For NEET Andhra Pradesh RTA Services HDFC FastTag Appointment Booking GOVERNMENT OF ANDHRA PRADESH TRANSPORT Topup Notification CBSE CSC FASTTAG CREDIHEALTH If your transactions are failing it is advised to clear your browser cache and re-login. DEPARTMENT Do not send bulk emails through DigiMail 0 Do pay attention to phishing traps in email Featured Ensure to install only genuine and licensed antivirus on your system. Make sure virus definition is up-to date. ۲ æ m र्के स.इ.स.मी.सं NIELIT Do not overcharge for your products/services from your customers. पतंजलि ۲ **CLICK ADD** RCTC Online Registration For NEET Patanjali Railway Ticket Booking NIELIT Courses **MONEY TAB** NATIONAL INSTITUTE OF ELECTRONICS AND CBSE CSC GOODS IRCTC INFORMATION TECHNOLOGY (NIELIT) **Support** Terms & Privacy Policy Knowledgebase © 2018 CSC e-Governance Services India Limited. All rights reserved

#### After Login into the Application, You need to ADD MONEY TO WALLET for Providing the Services

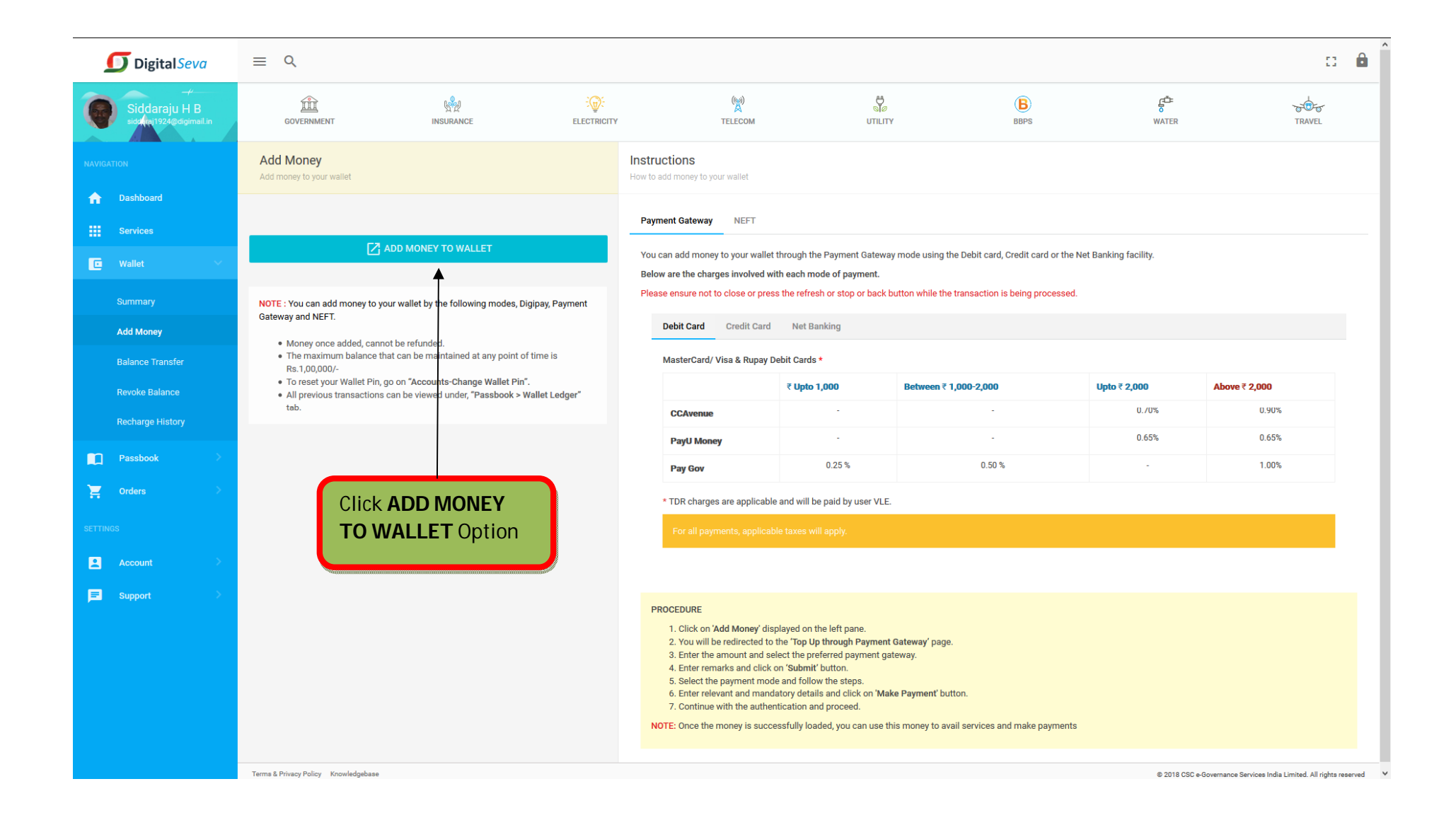

| <complex-block>         Image: And the state of the state of t</complex-block> | CSC   E- wallet                |                                                      | Digital India<br>Power To Empower |
|----------------------------------------------------------------------------------------------------|--------------------------------|------------------------------------------------------|-----------------------------------|
|                                                                                                    | Add Money to A/C using Pay     | rment Gateway                                        | Session expires in 04:49 Minutes  |
|                                                                                                    | Date :                         | 14/03/2018 16:17                                     |                                   |
|                                                                                                    | User Name :                    | Siddaraju H B                                        |                                   |
| Add Mony (1) •       •       •       •       •       •       •       •       •       •       •       •       •       •       •       •       •       •       •       •       •       •       •       •       •       •       •       •       •       •       •       •       •       •       •       •       •       •       •       •       •       •       •       •       •       •       •       •       •       •       •       •       •       •       •       •       •       •       •       •       •       •       •       •       •       •       •       •       •       •       •       •       •       •       •       •       •       •       •       •       •       •       •       •       •       •       •       •       •       •       •       •       •       •       •       •       •       •       •       •       •       •       •       •       •       •       •       •       •       •       •       •       •       •       •       •       •       •                                                                                                          | Order No. :                    | 80731617156983934                                    | Enter the Amount                  |
| <complex-block></complex-block>                                                                                                    | Add Money (₹) : *              |                                                      |                                   |
|                                                                                                    | Payment Gateway : *            | ○ CCAvenue ○ Citrus ○ PayUmoney ◀                    | Select any of the payment Gateway |
| Submit     Carcel       Deriverset titts page     Refersiting of this page                                                                                                    | Remarks : *                    |                                                      |                                   |
| Der Referenting of tils page. Referenting of tils page.<br>Click SUBMIT                                                                                                    |                                | Submit Cancel                                        |                                   |
| Click SUBMIT                                                                                                    | Don't Refresh this page. Refre | shing of this page would interrupt this transaction. |                                   |
| Terms & Conditions   Powerd by ICICI Bank 🕐   Version - 3.2                                                                                                    |                                | Click SUBMIT                                         |                                   |
| Terms & Conditions   Powerd by ICICI Bank 🎻   Version - 3.2                                                                                                    |                                |                                                      |                                   |
| Terms & Conditions   Powerd by ICICI Bank 🎸   Version - 3.2                                                                                                    |                                |                                                      |                                   |
| Terms & Conditions   Powerd by ICICI Bank 🎻   Version - 3.2                                                                                                    |                                |                                                      |                                   |
| Terms & Conditions   Powerd by ICICI Bank 🎻   Version - 3.2                                                                                                    |                                |                                                      |                                   |
| Terms & Conditions   Powerd by ICICI Bank 🎻   Version - 3.2                                                                                                    |                                |                                                      |                                   |
| Terms & Conditions   Powerd by ICICI Bank 🎻   Version - 3.2                                                                                                    |                                |                                                      |                                   |
| Terms & Conditions   Powerd by ICICI Bank 🎻   Version - 3.2                                                                                                    |                                |                                                      |                                   |
| Terms & Conditions   Powerd by ICICI Bank 🌈   Version - 3.2                                                                                                    |                                |                                                      |                                   |
| Terms & Conditions   Powerd by ICICI Bank 🎻   Version - 3.2                                                                                                    |                                |                                                      |                                   |
|                                                                                                    | <br>                           | Terms & Conditions   Powerd by ICICI Bank 🌈   \      | /ersion - 3.2                     |

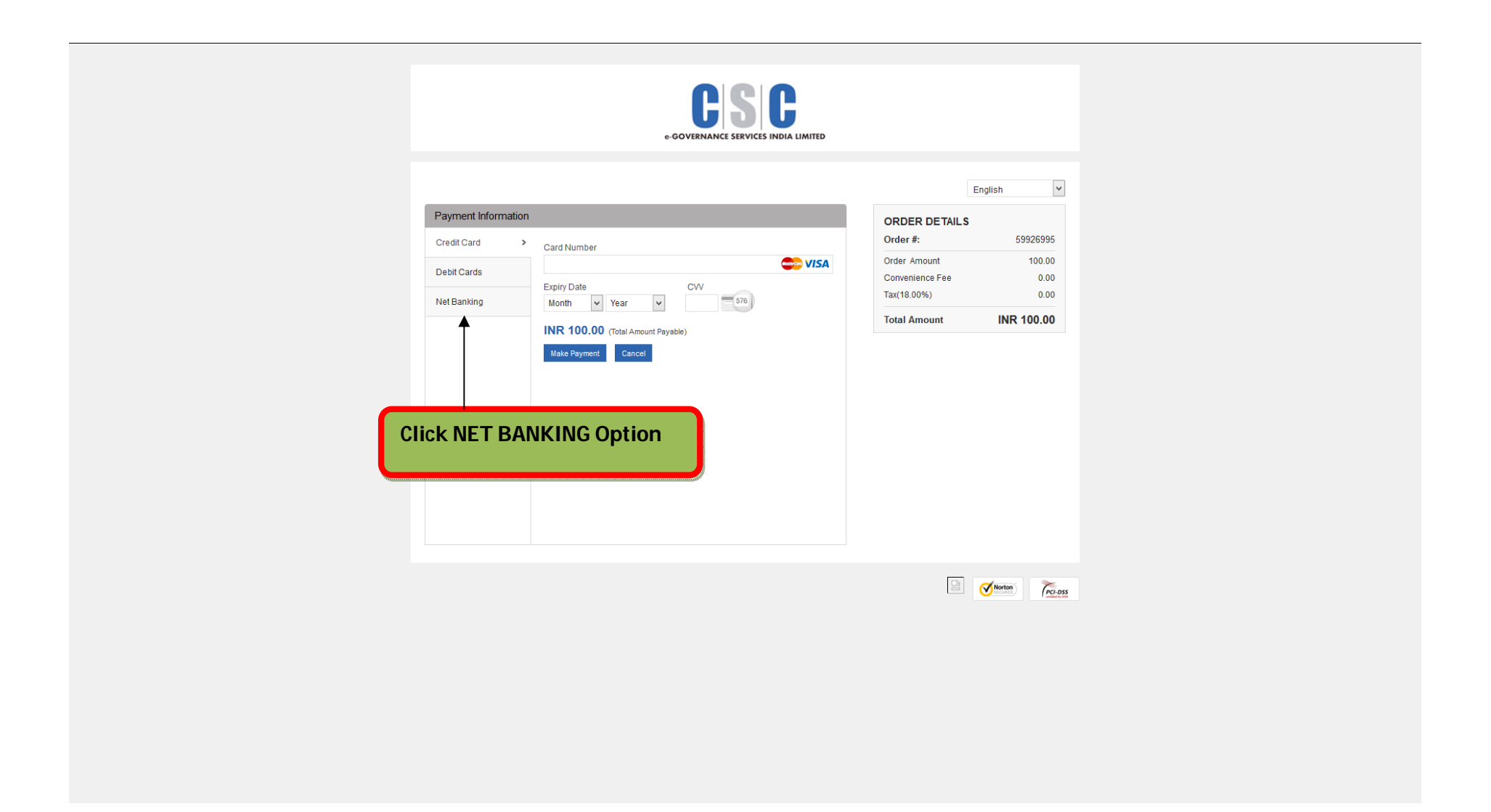

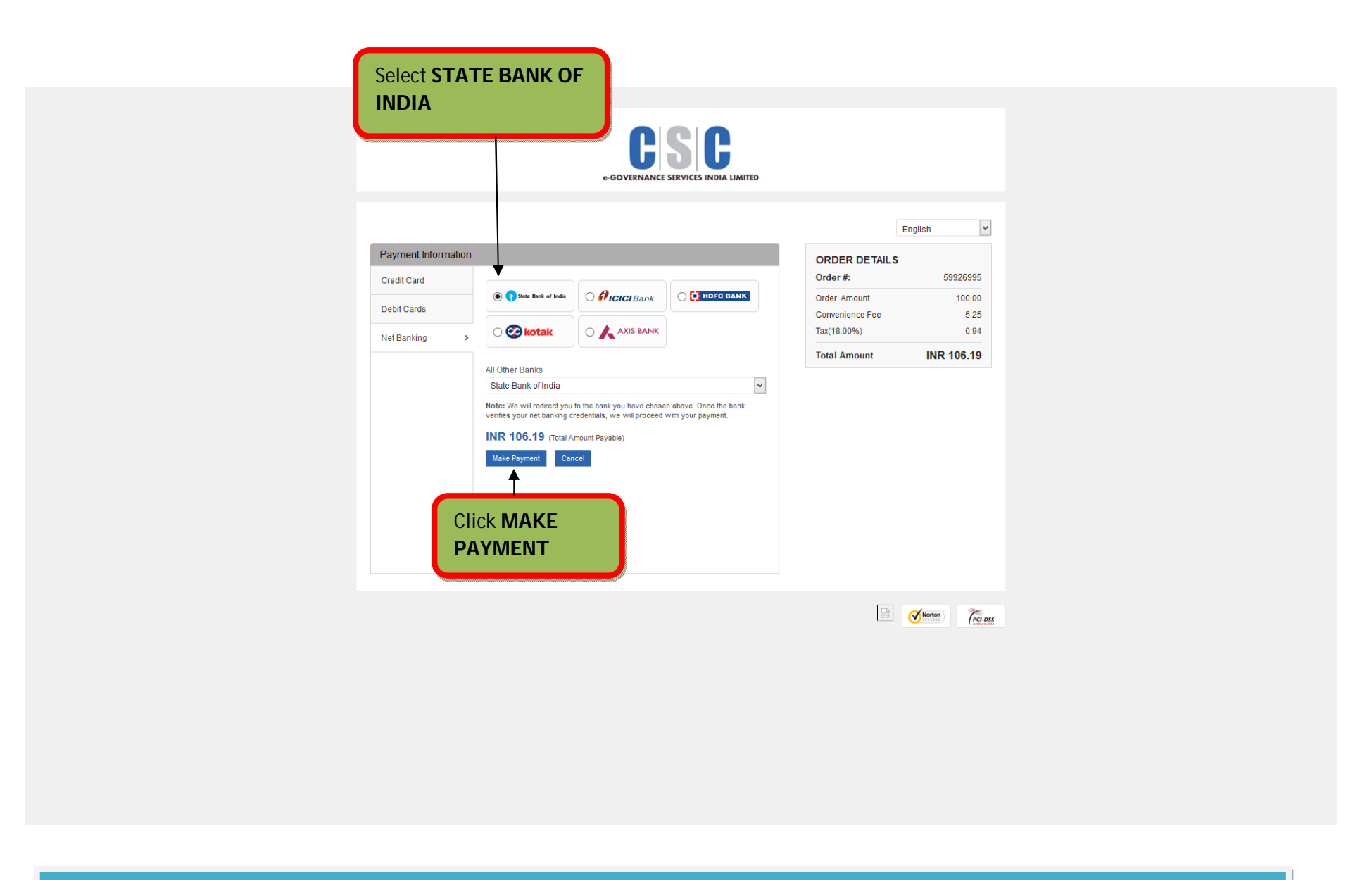

For using NET BANKING Option, Panchayats should avail the Internet banking Facility for Bapuji Seva Kendra accounts. Using login credentials of Internet banking, GPs has to make Payment.

| <b>SBI</b>                                       |                                                                                                    | 19<br>1              |                                                                        |                               |              | O SB                            |
|--------------------------------------------------|----------------------------------------------------------------------------------------------------|----------------------|------------------------------------------------------------------------|-------------------------------|--------------|---------------------------------|
|                                                  |                                                                                                    |                      |                                                                        |                               |              | Welcome                         |
| our previous site visit: 13-M                    | lar-2018 19:28 IST                                                                                           |                      |                                                                        |                               |              |                                 |
| Common Services Ce                               | entres Scheme                                                                                                |                      |                                                                        |                               |              | 14-Mar-2018 [16:20 IST] Help    |
| You can debit any of yo<br>Select an account and | our transaction accounts to pay Common Services Centre<br>enter Common Services Centres Scheme payment detai | es Scheme.<br>ils    |                                                                        |                               |              |                                 |
| Account No. / Nick nam                           | ie                                                                                                    | Account Type         |                                                                        |                               | Branch       |                                 |
|                                                  | 1                                                                                                    | Savings Account      |                                                                        |                               | M S BUILDING |                                 |
| Selected Account                                 |                                                                                                    |                      | ]                                                                      |                               |              |                                 |
| Ø                                                | Payment details Reference Number Amount ITC CRN Amount in words                                              |                      | 107344332561<br>106.19<br>AIPL_COSECES<br>INR<br>One Hundred and Six F | upees and Nineteen Paise only |              |                                 |
|                                                  | > Mandatory fields are marked v                                                                              | with an asterisk (*) | Confirm R                                                              | set                           |              |                                 |
| Copyright SBI.                                   |                                                                                                    |                      | Click CO                                                               | NFIRM                         |              | Privacy Statement   Terms of Us |

| 201                      |                                                                    |                                                    | ONL<br>Welco              |
|--------------------------|--------------------------------------------------------------------|----------------------------------------------------|---------------------------|
| previous site visit: 13- | Mar-2018 19:28 IST                                                 |                                                    |                           |
| ommon Services (         | Centres Scheme                                                     |                                                    | 14-Mar-2018 [16:20 IST]   |
| You have not             | t performed any Common Services Centres Scheme transactions today. |                                                    |                           |
|                          | Verify and confirm Common Services Centres Scheme transa           | ction details                                      |                           |
|                          | Debit Account Details                                              | Description                                        | Branch                    |
|                          | 0000054060818559                                                   | Savings Account                                    | M S BUILDING              |
|                          | Reference Number                                                   | 107344332561                                       |                           |
|                          | Amount                                                             | 106.19                                             |                           |
|                          | ITC                                                                | AIPL_COSECES                                       |                           |
|                          | CRN                                                                | INR                                                |                           |
|                          | Amount in Words                                                    | One Hundred and Six Rupees and Nineteen Paise only |                           |
|                          |                                                                    | Confirm Back                                       |                           |
| right SBI.               |                                                                    |                                                    | Privacy Statement   Terms |
|                          |                                                                    | Click CONFIRM                                      |                           |

| <b>D</b> igital Seva                                                                                                    | ≡ Q                                                                                    |                                                                                                    |                       | c 🄒                                             |
|----------------------------------------------------------------------------------------------------|----------------------------------------------------------------------------------------|----------------------------------------------------------------------------------------------------|-----------------------|-------------------------------------------------|
| Siddaraju H B<br>siddmi 1924@digimail.in                                                                                                    | GOVERNMENT INSURANCE ELECTRICIT                                                        | (%)<br>TELECOM UTILITY                                                                                                    | B<br>BBPS WATER       | TRAVEL                                          |
| NAVIGATION                                                                                                    | SUCCESSFUL                                                                             | CSC TRANSACTION REF. 80731617156983934                                                                                                    | NOTE                  |                                                 |
| Image: DashboardImage: Dashboard <th>Your wallet has been recharged successfully, details of the transaction is given below</th> <th>Transaction Details   Image: Constraint of the server of the server of</th> <th></th> <th></th> | Your wallet has been recharged successfully, details of the transaction is given below | Transaction Details   Image: Constraint of the server of the server of |                       |                                                 |
|                                                                                                    | Term & Privacy Policy Knowledgebase                                                    | CONFIRMATION MESSAGE                                                                                                    | © 2018 CSO #-Governar | nce Services India Limited, All rights reserved |

#### After ADDING MONEY TO WALLET, GP NEEDS TO CHANGE WALLET PIN

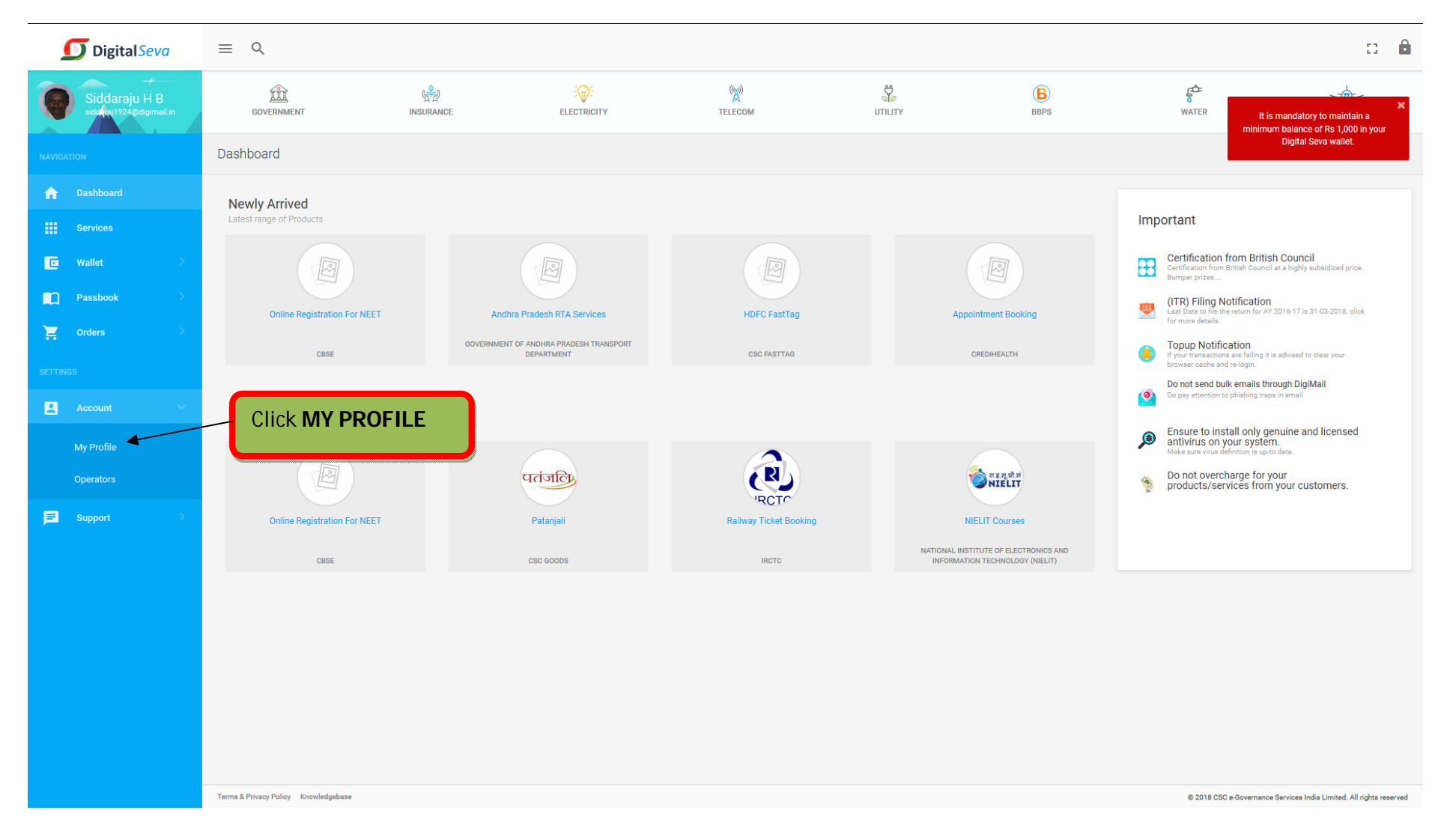

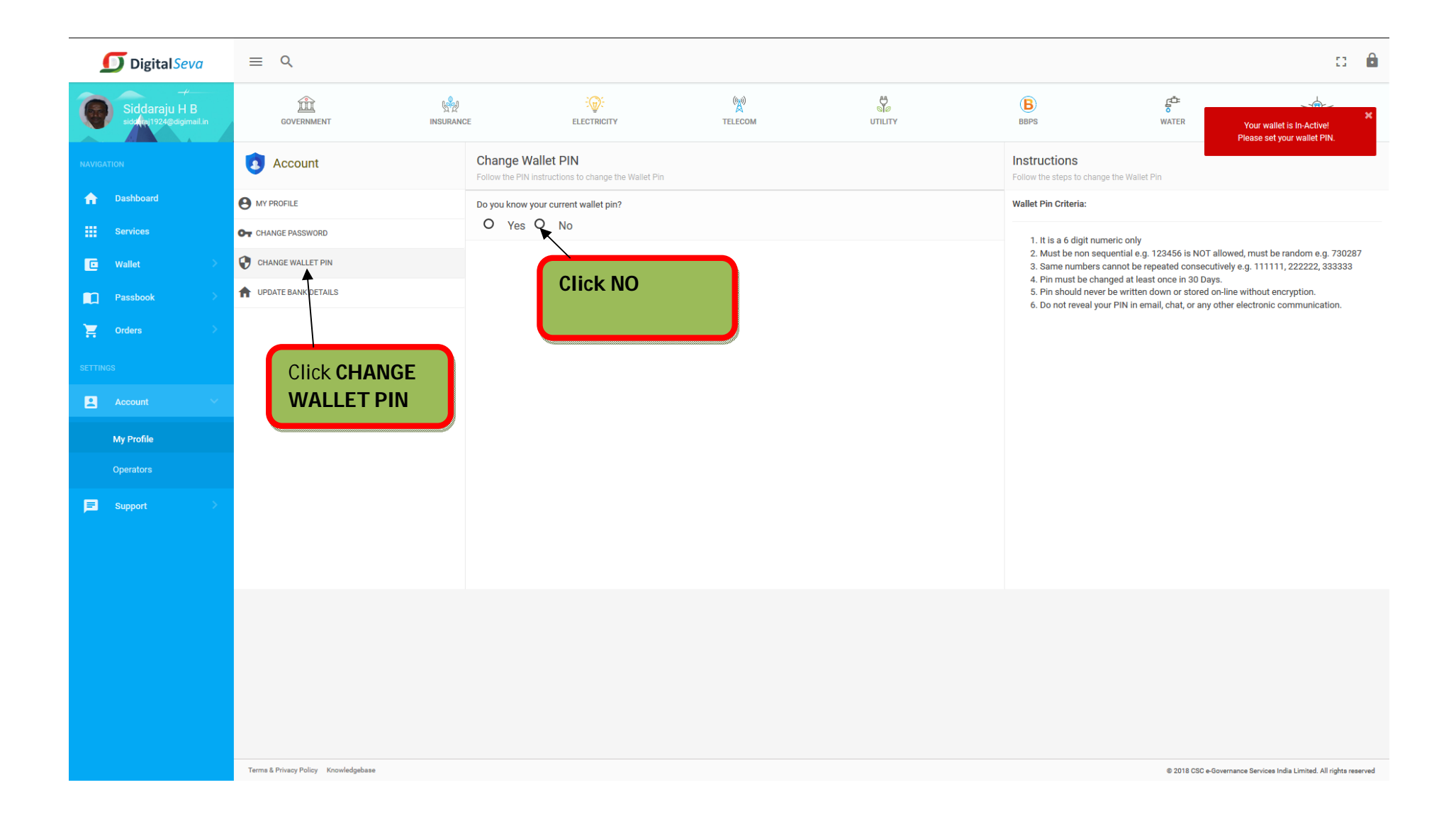

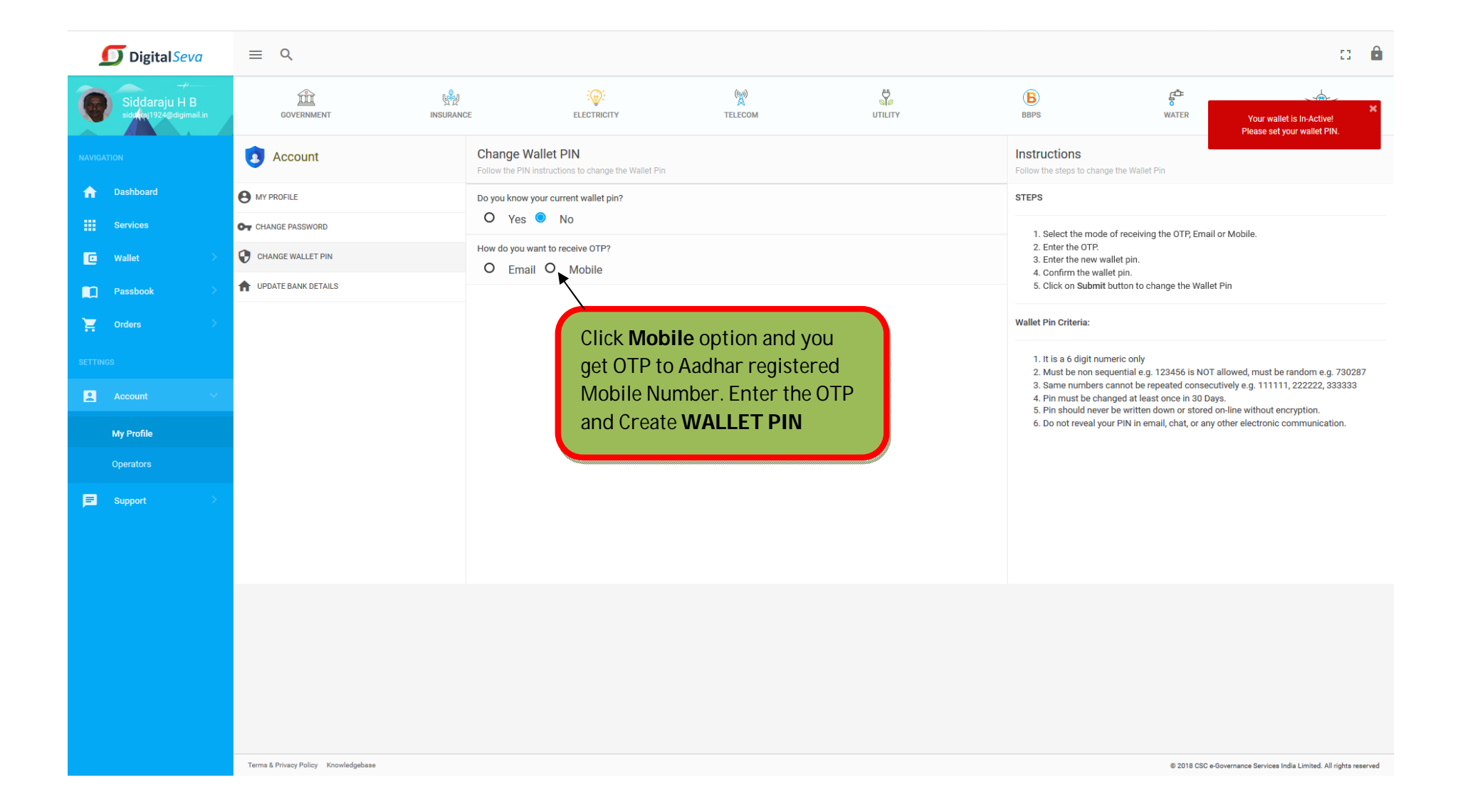

#### SERVICE NO 1: PREPAID MOBILE RECHARGE

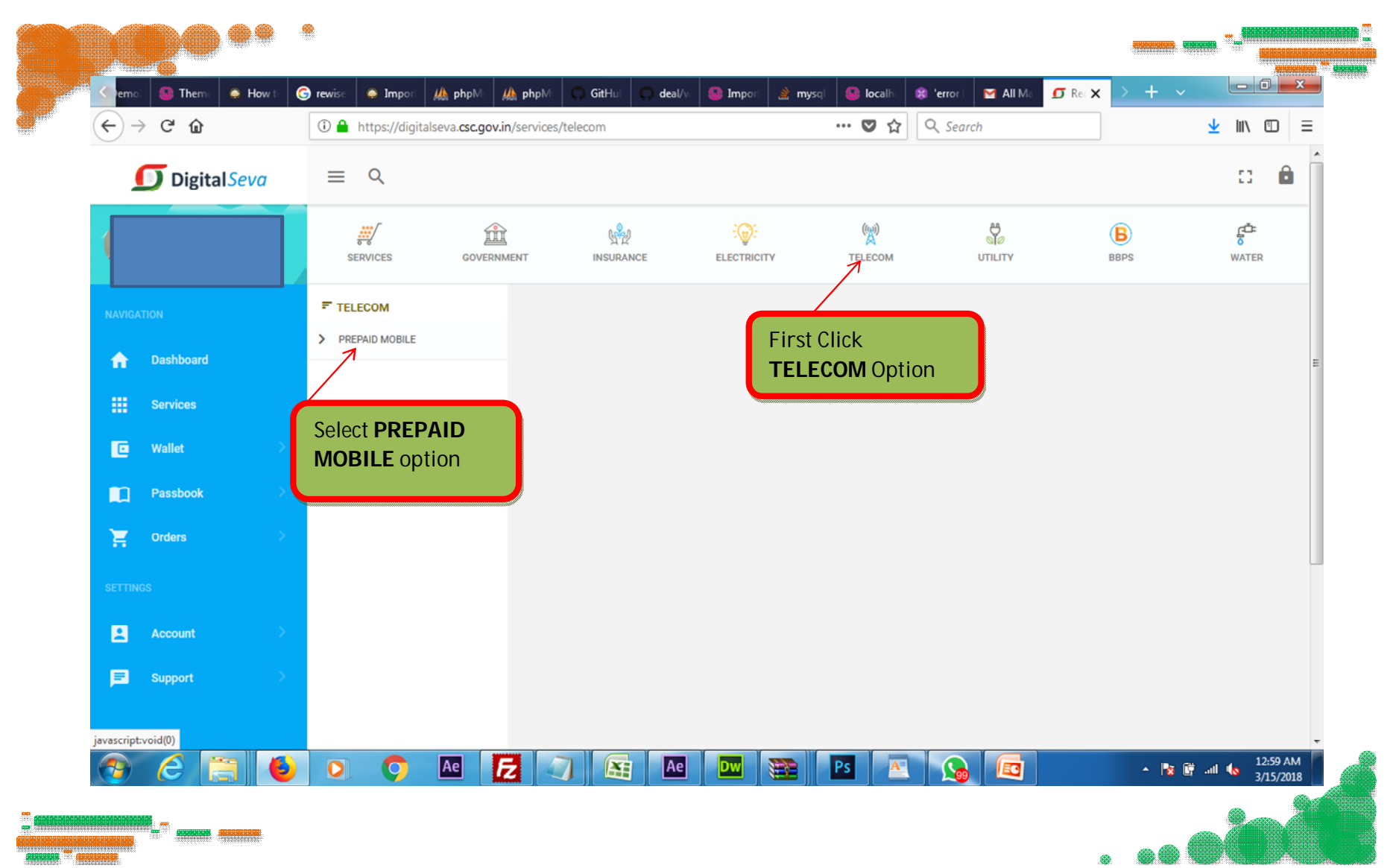

## Select any of the Mobile Operator for recharge

| TELECOM   PREPAID MOBILE     PREPAID MOBILE     Prepaid Mobile   Prepaid Mobile | ()<br>TELECOM  | UTILITY |            | BBPS                             | <b>ुँः</b><br>WATER          |
|----------------------------------------------------------------------------------------------------|----------------|---------|------------|----------------------------------|------------------------------|
| > PREPAID MOBILE       Airtel Mobile Top Up Oxigen         Airtel Mobile Top Up Oxigen       Select Customer Operator         Idea Recharge       Idea Recharge                                                                                                    | TELECOM        |         | Prepaid Mo | bile                             | Q                            |
| Docomo Recharge<br>Oxigen Operator                                                                                                    | PREPAID MOBILE |         | ≂ airtel   | Airtel Mobile Top Up<br>Oxigen   |                              |
| Idea Recharge                                                                                                    |                |         | <b>E</b>   | Docomo Recharge<br>Oxigen        | Select Customer'<br>Operator |
| Idea Oxigen                                                                                                    |                |         | Idea       | Idea Recharge<br>Oxigen          |                              |
| Jio Reliance Jio<br>Oxigen                                                                                                    |                |         | Jio        | Reliance Jio<br>Oxigen           |                              |
| Uninor Mobile Top Up<br>Oxigen                                                                                                    |                |         | uninor     | Uninor Mobile Top Up<br>Oxigen   |                              |
| Vodafone Mobile Top Up<br>Oxigen                                                                                                    |                |         | vodafone   | Vodafone Mobile Top Up<br>Oxigen |                              |

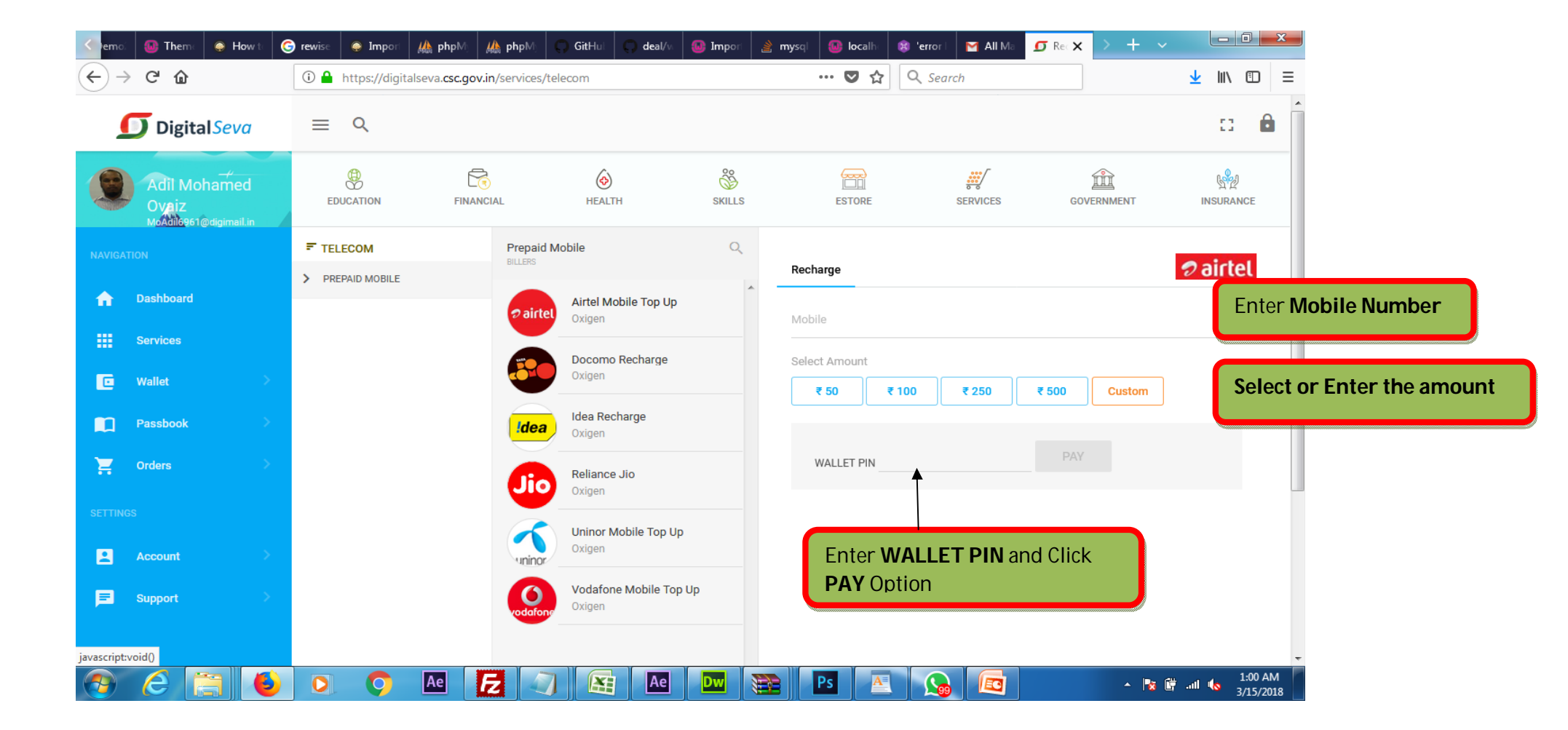

## Service No 2: POSTPAID MOBILE RECHARGE

| <b>Digital</b> Seva                       | ≡ Q                                  |              |              |                 |             |                        | C 🔒                                           |
|-------------------------------------------|--------------------------------------|--------------|--------------|-----------------|-------------|------------------------|-----------------------------------------------|
| Siddaraju H B<br>siddini 1924@digimail.in | GOVERNMENT                           | NSURANCE     | ELECTRICITY  | (v))<br>TELECOM | BBPS        | <b>G</b><br>WATER      | TRAVEL                                        |
| NAVIGATION                                | BBPS SERVICES                        |              |              |                 |             |                        |                                               |
| 🛖 Dashboard                               |                                      |              |              |                 | Select BBPS |                        |                                               |
|                                           | MOBILE POSTPAID                      | - Select MOB | ILE POSTPAID |                 | Option      |                        |                                               |
| Services                                  | LANDLINE POSTPAID                    |              |              |                 |             |                        |                                               |
| 🖸 Wallet >                                | BROADBAND POSTPAID                   |              |              |                 |             |                        |                                               |
| Passbook >                                | GAS GAS                              |              |              |                 |             |                        |                                               |
| 📜 Orders >                                | С ОТН                                |              |              |                 |             |                        |                                               |
|                                           | ♦ WATER                              |              |              |                 |             |                        |                                               |
| SETTINGS                                  |                                      |              |              |                 |             |                        |                                               |
| 🙎 Account 🔷                               |                                      |              |              |                 |             |                        |                                               |
| 💻 Support 💦 🗧                             |                                      |              |              |                 |             |                        |                                               |
|                                           |                                      |              |              |                 |             |                        |                                               |
|                                           |                                      |              |              |                 |             |                        |                                               |
|                                           |                                      |              |              |                 |             |                        |                                               |
|                                           |                                      |              |              |                 |             |                        |                                               |
|                                           |                                      |              |              |                 |             |                        |                                               |
|                                           |                                      |              |              |                 |             |                        |                                               |
|                                           |                                      |              |              |                 |             |                        |                                               |
|                                           |                                      |              |              |                 |             |                        |                                               |
|                                           |                                      |              |              |                 |             |                        |                                               |
|                                           |                                      |              |              |                 |             |                        |                                               |
|                                           |                                      |              |              |                 |             |                        |                                               |
|                                           | Terms & Privacy Policy Knowledgebase |              |              |                 |             | © 2018 CSC e-Governanc | e Services India Limited. All rights reserved |

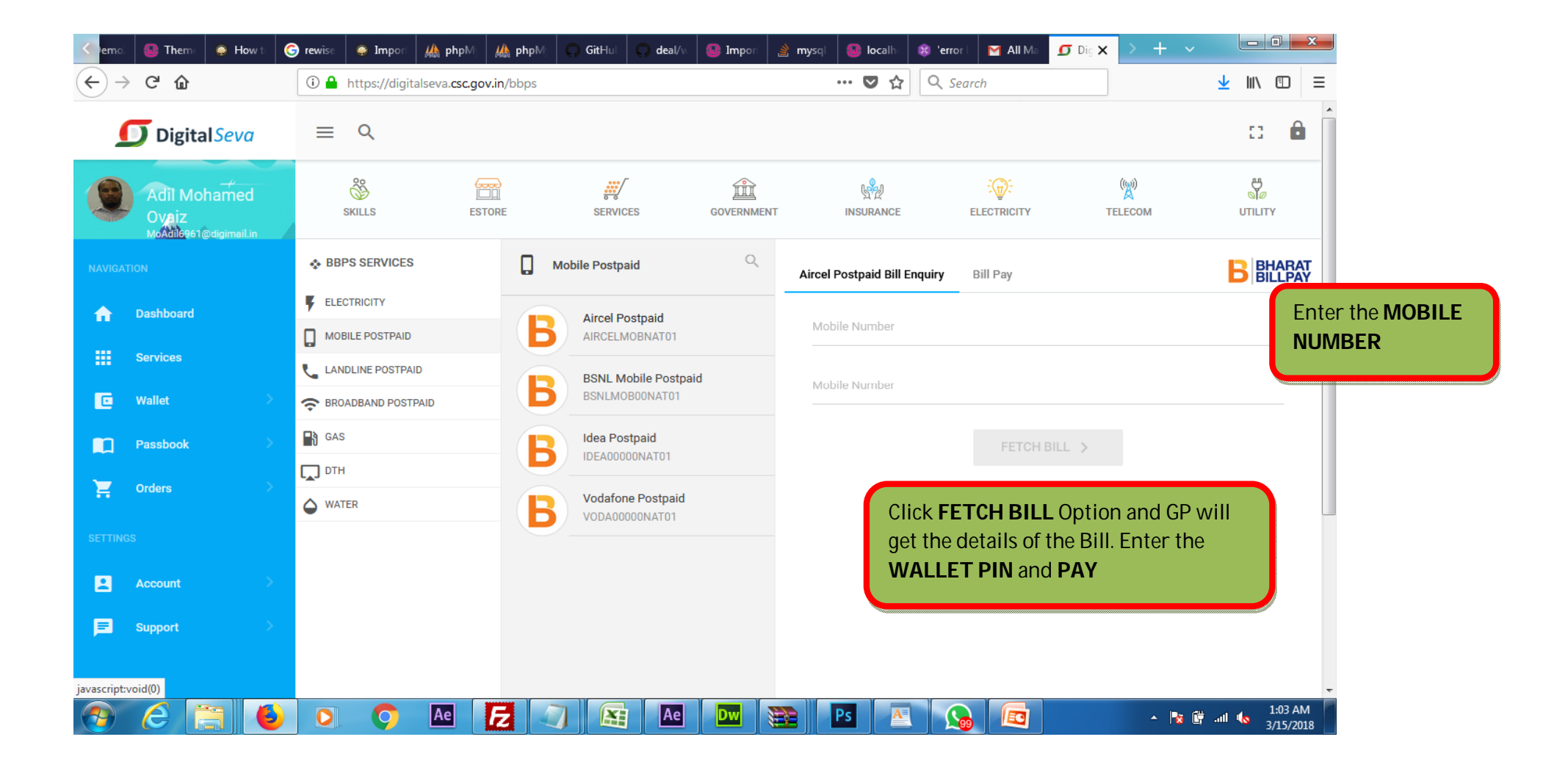

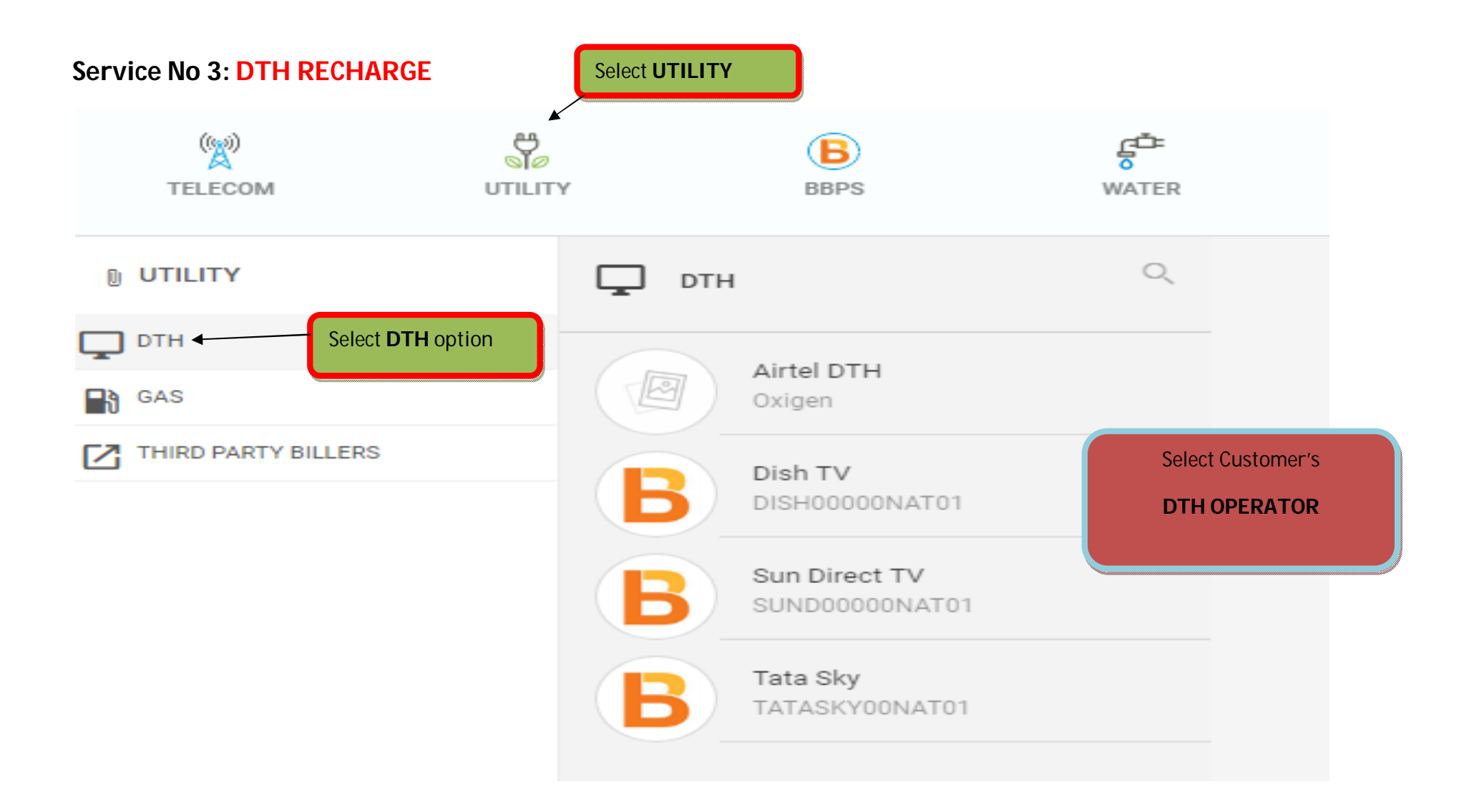

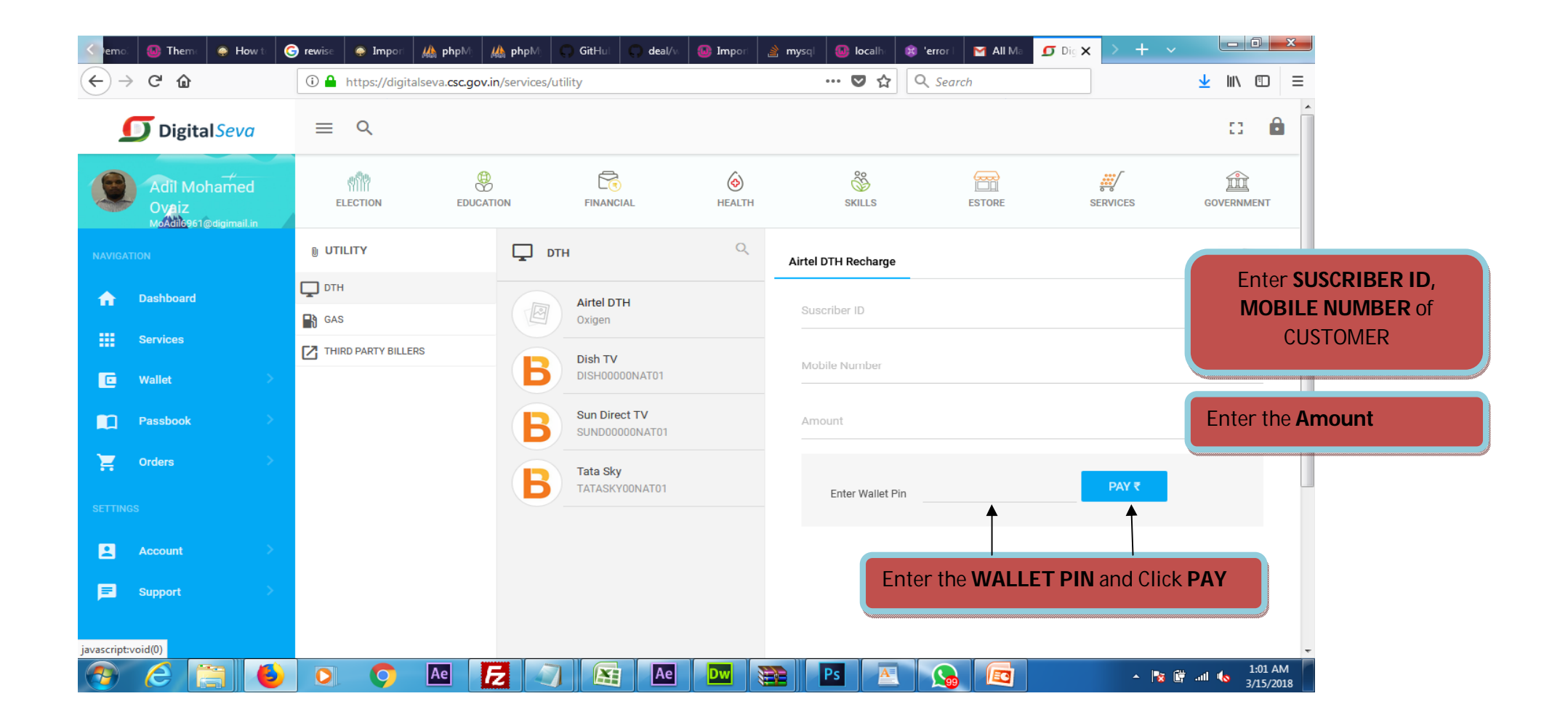

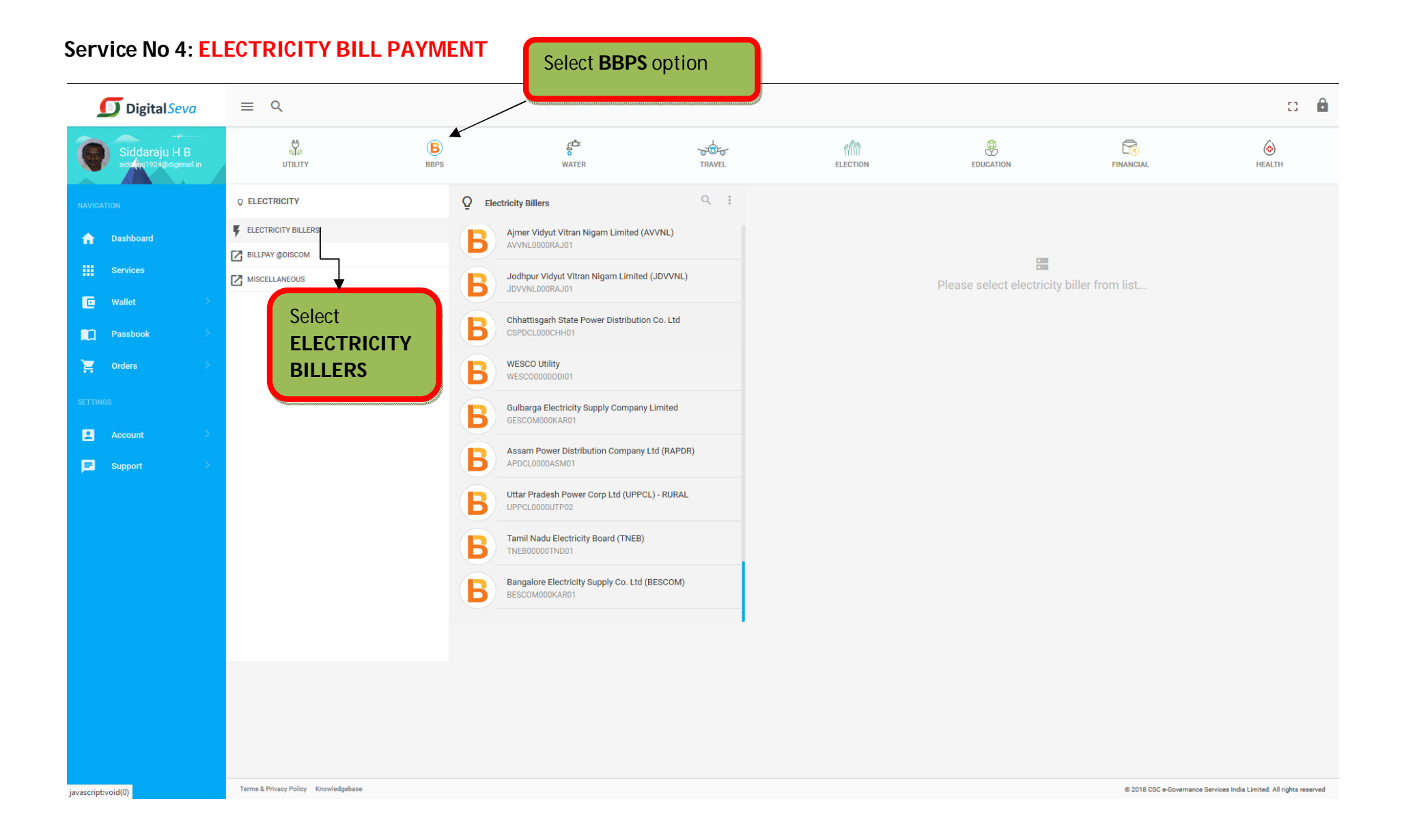

#### Select the Electricity Board: BESCOM or GESCOM

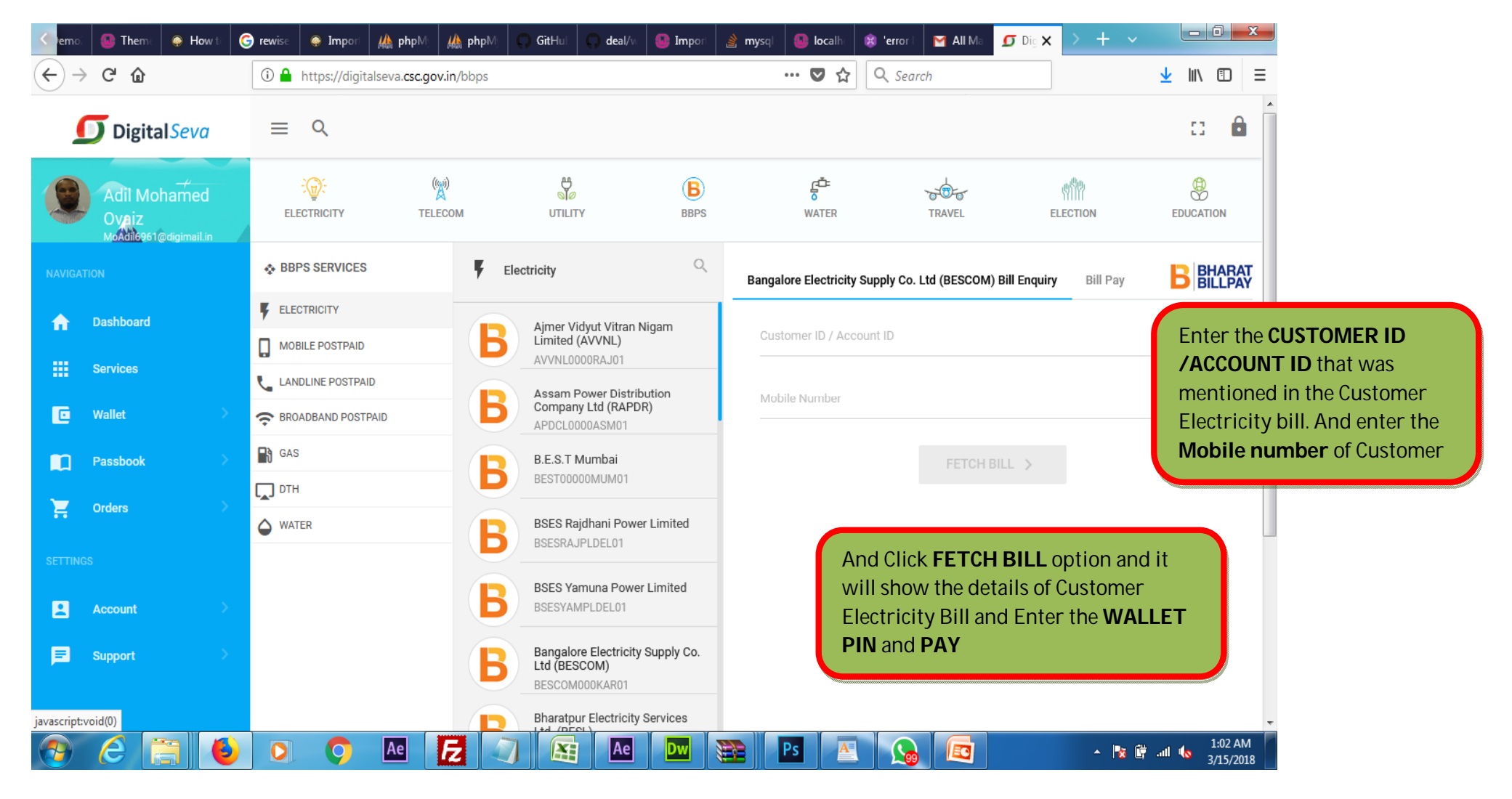

## Service No 5: FLIGHT BOOKING/AIR TICKET BOOKING

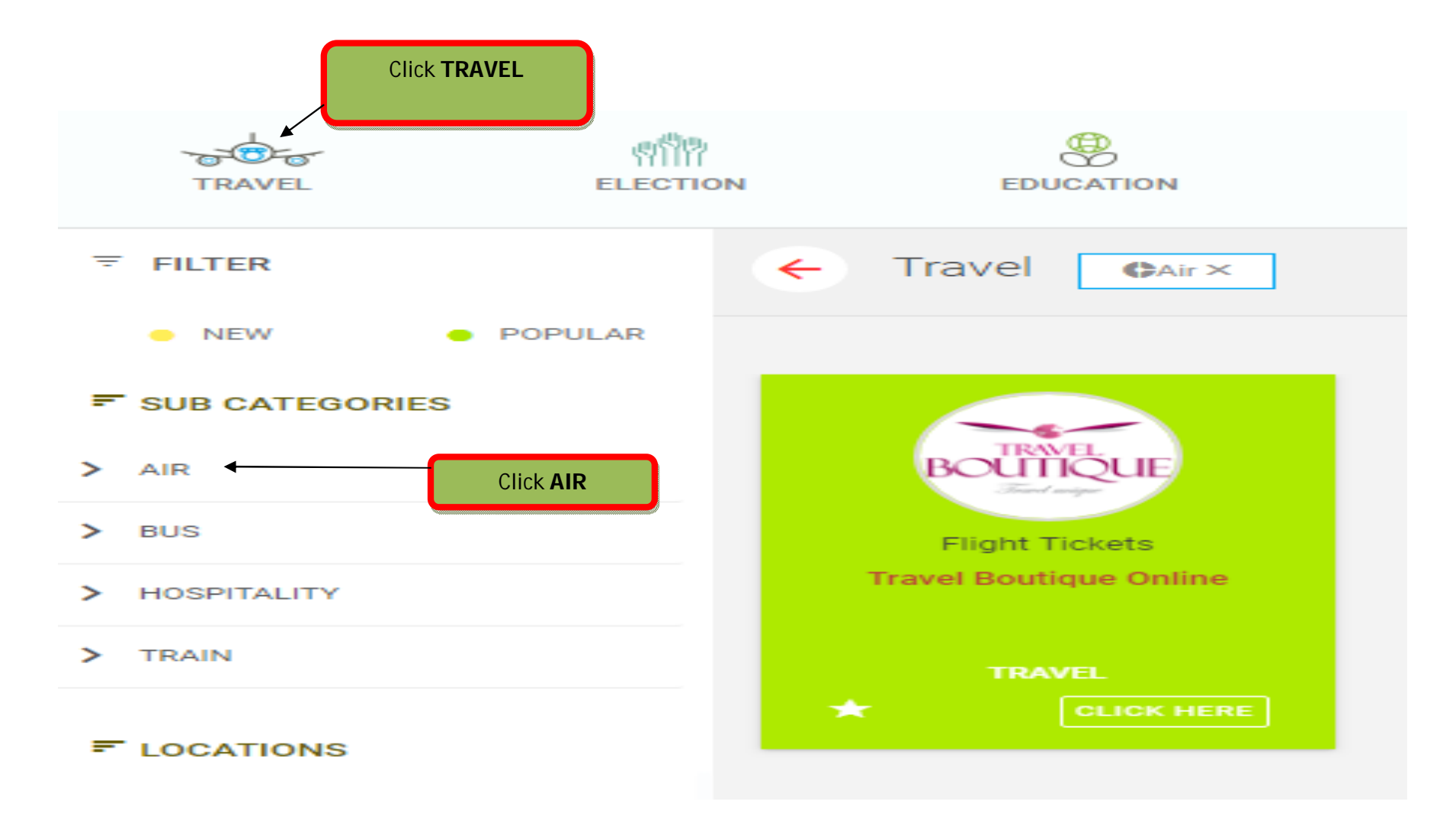

| VERN-NCE SERVICES INDIA LIMITED                                                                              | Digital Indi                      |                                        | ITAL SEVA                           | Lowest Pri            | ce Always                   |
|----------------------------------------------------------------------------------------------------|-----------------------------------|----------------------------------------|-------------------------------------|-----------------------|-----------------------------|
| Ticket Amount Refund-Sub                                                                                     | mission of chan                   | ge Request is Manda                    | tory from CSC Travel Panel          | For Ticketing Queries | +91-124-4986272             |
| eues 🖬 Search 🖬                                                                                              | Newsletter                        | User Manual                            | n Help Desk n                       |                       |                             |
| Flight Search                                                                                                | k Oneway or                       | Return                                 | 4 Review Booking 5 Boo              | oking Confirmation    |                             |
| Oneway Return                                                                                                |                                   |                                        |                                     |                       |                             |
| From                                                                                                    |                                   |                                        | То                                  |                       |                             |
| Enter Origin                                                                                                 |                                   |                                        | Enter Destination                   |                       | Enter <b>FROM PLACE</b> and |
| Brand                                                                                                    |                                   |                                        |                                     |                       | TO PLACE                    |
| рерат                                                                                                    |                                   |                                        |                                     |                       |                             |
| 13/03/2018                                                                                                   | 13                                | Any Time 🔹                             |                                     |                       |                             |
| Adult (12+ Yrs) Childre                                                                                      | 100 (2-11 Yrs)                    | Any Time   Infant (Under 2 Yrs)        | Class                               |                       |                             |
| Adult (12+ Yrs) Children 0                                                                                   | ren (2-11 Yrs)                    | Any Time   Infant (Under 2 Yrs)        | Class<br>Any                        |                       |                             |
| Adult (12+ Yrs) Child.                                                                                       | ren (2-11 Yrs)<br>Tren (2-11 Yrs) | Any Time   Infant (Under 2 Yrs) 0  V   | Class<br>Any                        |                       |                             |
| Adult (12+ Yrs) Child<br>1 O<br>- More options: Airline prefere<br>Show Direct flights                       | ren (2-11 Yrs)<br>T               | Any Time   Infant (Under 2 Yrs) 0      | Class<br>Any •<br>Preferred Carrier |                       |                             |
| Adult (12+ Yrs) Child<br>1 Child<br>1 Child<br>1 O<br>- More options: Airline prefere<br>Show Direct flights | ren (2-11 Yrs)<br>T               | Any Time  Infant (Under 2 Yrs)       0 | Class<br>Any •<br>Preferred Carrier |                       |                             |

| heme              | 🥥 How t      | 🌀 rewise           | 🤤 Import     | <mark>₩ php</mark> M              | <b>i∰ php</b> Mj   | 💭 GitHul     | 💭 deal/w        | 😉 Import      | 🔌 mysqi       | 🐻 localh      | 😫 'error | M Inbox (   | 🤨 Travel | Flight S 🗙 | > +         | Y            | - 0                                     | x             |
|-------------------|--------------|--------------------|--------------|-----------------------------------|--------------------|--------------|-----------------|---------------|---------------|---------------|----------|-------------|----------|------------|-------------|--------------|-----------------------------------------|---------------|
| $\leftrightarrow$ | C' 🕜         |                    | i csc        | travel. <b>travel</b>             | boutiqueonline     | e.com/Fligh  | tSearch.aspx    |               |               |               | ♥ ☆      | Q Sear      | ch       |            |             | ⊻            | III\ 🗉                                  | ) ≡           |
|                   |              |                    |              |                                   |                    |              |                 |               |               |               |          |             |          |            | elcome : 19 | 0424570019 🤜 | 7                                       |               |
|                   | C            | CC                 | -            |                                   | 6                  |              | EVA             |               | Lou           | toct D        | nico     | Alua        |          |            |             |              |                                         |               |
|                   | 0-GOVERN-NOE |                    | U            | Digital India<br>Power To Unpower | Ľ                  | CONNEG       | CT CT           |               | LOW           | /est r        | ne       | AIWa        | ys_      |            |             |              |                                         |               |
|                   | For Ticke    | t Amount Refu      | nd-Submissi  | ion of chang                      | e Request is Ma    | andatory fro | m CSC Travel    | Panel         | For Ticl      | keting Querie | es 🕻 +   | 91-124-4986 | 5272     |            |             |              |                                         |               |
|                   | Queues       | Search             | Nev          | wsletter 🕨                        | User Manua         | al 🖬 H       | lelp Desk       | Þ             |               |               |          |             |          |            |             |              |                                         |               |
|                   | ¶¢1 importa  | ANT                |              |                                   |                    |              |                 |               |               |               |          |             |          | Bal        | i and kute  | Hotel Intima | ti                                      |               |
|                   |              |                    |              |                                   |                    |              |                 |               |               |               |          |             |          |            |             |              |                                         | E             |
|                   | 1 Flig       | ght Search         | 2 Flight Re  |                                   | Passenger Det      |              | Review Booki    | ng 5 Bo       | oking Confirm |               |          |             |          |            |             |              |                                         |               |
|                   |              |                    |              |                                   |                    |              |                 |               |               |               |          |             |          |            |             |              |                                         |               |
|                   | Or           | neway Retu         | Irn          |                                   |                    |              |                 |               |               |               |          |             |          |            |             |              |                                         |               |
|                   | From         | 1                  |              |                                   |                    | То           |                 |               |               |               | _        |             |          |            |             |              |                                         |               |
|                   | Ent          | ter Origin         |              |                                   |                    | Ent          | er Destinatior  | ı             |               |               |          |             |          |            |             |              |                                         |               |
|                   | Depa         | art                |              |                                   |                    |              |                 |               |               |               |          |             |          |            |             |              |                                         |               |
|                   | 15/          | 03/2018            |              | 13                                | Any Time           | •            |                 |               |               |               |          |             |          |            |             |              |                                         |               |
|                   | Adult        | (12+ Yrs)          | Children (2  | 2-11 Yrs)                         | Infant (Under 2 Yr | rs) Clas     | S               |               |               |               |          |             |          |            |             |              |                                         |               |
|                   | 1            | -                  | 0            | •                                 | 0                  | ▼ An         | у               | -             |               |               |          |             |          |            |             |              |                                         |               |
|                   | - Mor        | e options: Airline | e preference |                                   |                    |              |                 |               |               |               |          |             |          |            |             |              |                                         |               |
|                   | 🗆 sr         | now Direct flights | 3            |                                   |                    | Prefe        | erred Carrier   |               |               |               |          |             |          |            |             |              |                                         |               |
|                   |              |                    |              |                                   |                    |              |                 |               |               |               |          |             |          |            |             |              |                                         |               |
|                   |              |                    |              |                                   |                    | Pleas        | e enter only GD | S Airline(s). |               |               |          |             |          |            |             |              |                                         | -             |
|                   | e [          |                    |              | Q                                 | Ae                 | <b>Z</b> 🛛   |                 | Ae            | Dw            |               | Ps A     |             |          |            | <b>^</b>    | 😼 🛱 all (    | <ol> <li>11:01</li> <li>3/15</li> </ol> | 1 AM<br>/2018 |

## Select the $\ensuremath{\textbf{FLIGHTs}}$ and Click $\ensuremath{\textbf{BOOK}}$ Option

| 🤤 How to 🕒 G rewise                                                                                                    | 🥥 Impori 🛔                                     | 🎄 phpM⊨ 🎎 pł                                        | npM) 💭 GitHu                        | l 📿 deal/w                   | Impori                    | 👌 mysqi 🛛 🚳 localhi      | 😫 'error | M Inbox 🖉 🕥              | Travel Flig | ht S 🗙 📄   | + ~               |               |   |
|----------------------------------------------------------------------------------------------------|------------------------------------------------|-----------------------------------------------------|-------------------------------------|------------------------------|---------------------------|--------------------------|----------|--------------------------|-------------|------------|-------------------|---------------|---|
| C' û                                                                                                    | (i) csctra                                     | avel. travelboutiqu                                 | eonline.com/Flig                    | JhtSearchResu                | lt.aspx                   |                          | … ♥ ☆    | <b>Q</b> Search          |             |            |                   | <u>↓</u> III\ | 3 |
| CSC<br>- GOVERNMENTE BERMEER MODING LIMIT<br>For Ticket Amount R                                                           | Ka Do                                          | Digital India<br>New 16 Engineer                    | <b>DIGITAL</b><br>CONN              | SEVA<br>ECT<br>rom CSC Trave | l Panel                   | Lowest I                 | Price    | Always<br>91-124-4986272 |             | Welco      | me : 19042457001  | 9 -           |   |
| Queues □ Sear                                                                                                    | rch ¤ Newsl                                    | letter ¤ Use                                        | r Manual 🛛                          | Help Desk                    | 0                         |                          |          |                          |             |            | Bali and          | kute          |   |
| 1 Flight Search<br>Your Search Crite                                                                                       | 2 Flight Resuleria Bangalore                   | lts 3 Passen<br>e(BLR) → Delhi(DE                   | ger Details 4<br>EL) Thu, 15 Mar 20 | Review Booki                 | ng 5 Bookin               | g Confirmation           |          |                          |             |            | <u>Modify Sea</u> | arch          |   |
| Showing 55 Results.                                                                                                    |                                                |                                                     |                                     |                              |                           |                          |          |                          |             |            | Email Itiner:     | aries<br>/ >> |   |
| <b>Q</b> Filter                                                                                                    | Clear all filters                              | 5                                                   |                                     | Departure 🔺                  | Arrival 🔺                 | Duration 🔺               |          | Offer P                  | Price 🔺     |            | * TDS Extra       |               |   |
| ▼ Outbound Flight Tin<br>Morning(04:00- 11:00                                                                              | mes:<br>))                                     | Air India<br>Al - 173                               | a<br>3S                             | BLR (21:25)                  | → DEL <b>(00:10)</b> (+1) | 02h 45m<br>9 seat(s) lei | ft       | Rs. 5,21                 | 10.00       | ØR         | Book Now          | 2             |   |
| Afternoon(11:00 - 16                                                                                                    | 200)<br>0)                                     | Check-In Bagg<br>Indigo<br>6E - 28                  | age : 25 KG                         | BLR (22:10) -                | → DEL <b>(01:00)</b> (+1) | 02h 50m<br>9 seat(s) le' | ft       | Rs. 5,79                 | 93.00       | <b>Z</b> R | Book Now          | 9             |   |
| Night(21:00 - 04:00 A                                                                                                    | AM)                                            |                                                     |                                     |                              |                           |                          |          |                          |             |            | Email             |               |   |
| Night(21:00 - 04:00 A <b>▼ Stops</b>                                                                                       | ΑM)                                            | Check-In Bagg                                       | age : 15 Kg                         |                              |                           |                          |          |                          |             |            | Email             |               |   |
| <ul> <li>Night(21:00 - 04:00 Å</li> <li>▼ Stops</li> <li>Direct 1 2 Å</li> <li>▼ Airlines:</li> <li>Air Asia(6)</li> </ul> | & more<br>& more<br>select / <u>unselect a</u> | Check-In Bagg<br>Indigo<br>6E - 48                  | аде : 15 Кд<br>4М                   | BLR (23:05)                  | → DEL <b>(01:55)</b> (+1) | 02h 50m<br>9 seat(s) lef | ſt       | Rs. 6,36                 | 60.00       | R          | Email<br>Book Now | 3             |   |
| Night(21:00 - 04:00 A           ▼ Stops           □ Direct         1           ■ Air Asia(I5)           ■ Air India(AI)    | & more<br><u>select</u> / <u>unselect a</u>    | Check-In Bagg<br>Indigo<br>6E - 48<br>Check-In Bagg | age : 15 Kg<br>4M<br>lage : 15 Kg   | BLR (23:05) –                | → DEL <b>(01:55)</b> (+1) | 02h 50m<br>9 seat(s) lef | ft       | Rs. 6,36                 | 60.00       | Ø R        | Email             | 3             |   |

## Enter the Details of Passenger

|                                         | Impori 🦀 phpMi 🕌          |                       | ut 🔰 deal/w      |                     | mysql 😈 locall      | ierror             | M Inbox (    | Travel Passenc >                   | $\sim + \sim$    |                            |       |
|-----------------------------------------|---------------------------|-----------------------|------------------|---------------------|---------------------|--------------------|--------------|------------------------------------|------------------|----------------------------|-------|
| C û                                     | i csctravel.travelbour    | tiqueonline.com/Flig  | ghtPassengerDet  | ails.aspx           | Ē                   | … ♥ ☆              | Q Search     |                                    |                  | $\mathbf{\overline{\tau}}$ | lii\( |
| (Please add correct details<br>timing.) | of the passenger as menti | oned in ID Proof with | mobile number so | that Airline can in | form them in case o | f any change in th | ne flight    | Dept:<br>Arr:                      | BLR @2<br>DEL @0 | 25 hrs<br>)10 hrs          |       |
| Passenger 1 - (Adult 1                  | )                         |                       |                  |                     | Select Pas          | senger from Cu     | ustomer List | Fare / Pax Type                    |                  |                            |       |
| First Name : *                          | Title 🔻                   |                       | Last Name :      | •                   |                     |                    |              |                                    |                  | Gross                      |       |
| Gender :                                | Choose 🔻                  |                       | Mobile : *       |                     |                     |                    |              | Adult:<br>OT Tax and<br>S.Charges: | Rs. 4<br>Rs      | 400.00<br>810.00           |       |
| D.O.B :                                 | -                         |                       | Email :          |                     |                     |                    |              | YQ Tax:                            |                  | ₹s.0.00                    |       |
|                                         | Day • Month •             | Year 👻                |                  |                     |                     |                    |              | I. Fee:<br>PG Charges:             | Rs               | (s.0.00<br>100.00          |       |
| Address :                               |                           |                       | Country :        |                     | India               | -                  |              | Total:                             | Rs.5             | 310.00                     |       |
|                                         |                           |                       |                  |                     |                     |                    |              | Total Fare                         |                  |                            |       |
| 0.1                                     |                           |                       |                  |                     |                     |                    |              | Adult x 1                          | Rs. 5,           | 310.00                     |       |
| City :                                  |                           |                       |                  |                     |                     |                    |              | Total Gross Fare                   | Rs. 5            | ,310.00                    |       |
| GST Detail (Note :                      | Please fill GST Details o | nly for corporate c   | ustomer)         |                     |                     |                    |              | Comm. Earned (-)                   |                  | Rs.0.00                    |       |
|                                         |                           |                       | dotomory         |                     |                     |                    |              | Transaction Fee (-                 | ) Rs             | .100.00                    |       |
| Meal Preferences :                      | No-Preference             |                       | Frequent Fly     | er:                 | Airline             | Number             |              | TDS (+)                            |                  | RS.0.00                    |       |
|                                         |                           |                       |                  |                     |                     |                    |              | TDS on PLB (+)                     |                  | Rs.0.00                    |       |
| Seat Preferences :                      | No-Preference             | •                     | •                |                     |                     |                    |              | Incnty Earned (-)                  |                  | Rs.0.00                    |       |
| Note : Meal/Seat preferences            | subject to availability.  |                       |                  |                     |                     |                    |              | TDS on Incntv (+)                  |                  | Rs.0.00                    |       |
|                                         |                           |                       |                  |                     |                     |                    |              | Total Payable:                     | Rs.5             | ,210.00                    |       |
|                                         |                           |                       |                  |                     | Р                   | roceed to Bool     | king Review  | Total Commission                   | Rs               | .100.00                    |       |
|                                         |                           |                       |                  |                     |                     | Ī                  |              |                                    |                  |                            |       |
|                                         |                           | Ae                    |                  | Ae                  | Dw 💦                | Ps A               |              |                                    | ▲ <b>R</b>       | 10 ان. 11                  | 1:    |
|                                         |                           |                       |                  |                     |                     |                    |              |                                    |                  |                            | -     |
|                                         |                           |                       |                  |                     |                     |                    |              |                                    |                  |                            |       |
|                                         |                           |                       |                  |                     |                     |                    |              |                                    |                  |                            |       |

## Service No 6: BUS TICKET BOOKING

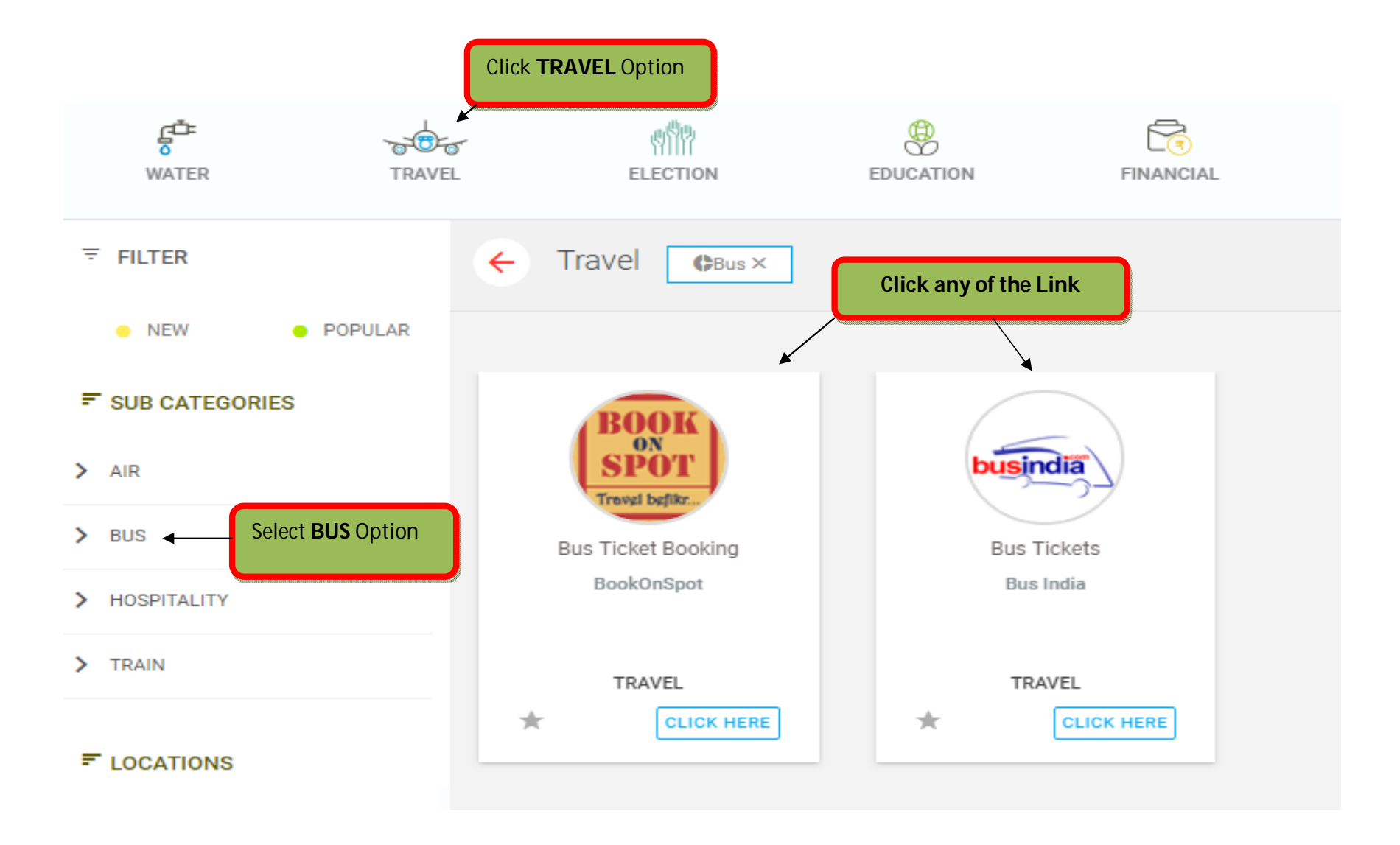

#### Enter the below mentioned details of Customer

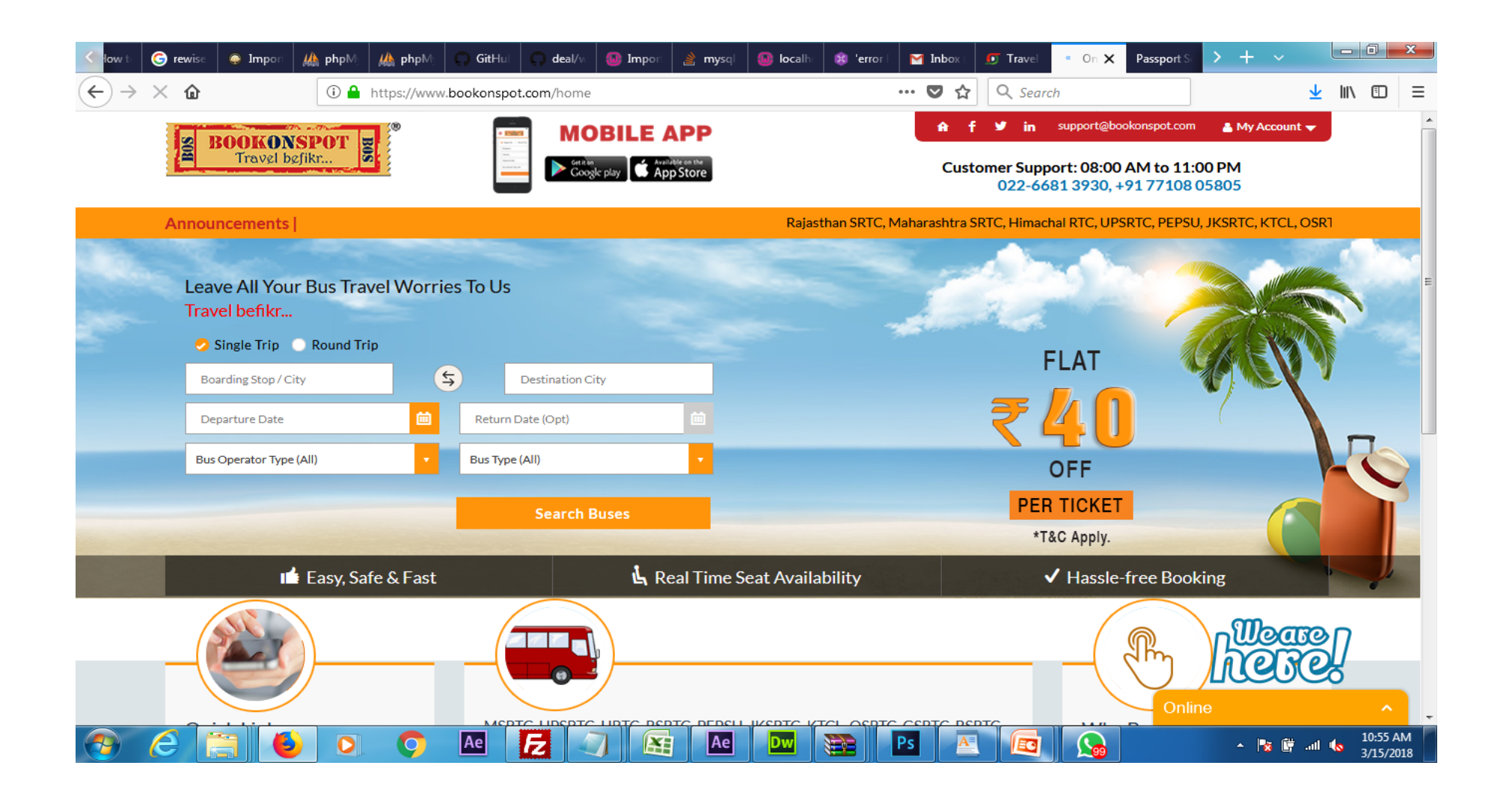

#### Select the BUS OPERATOR TYPE and Search Buses

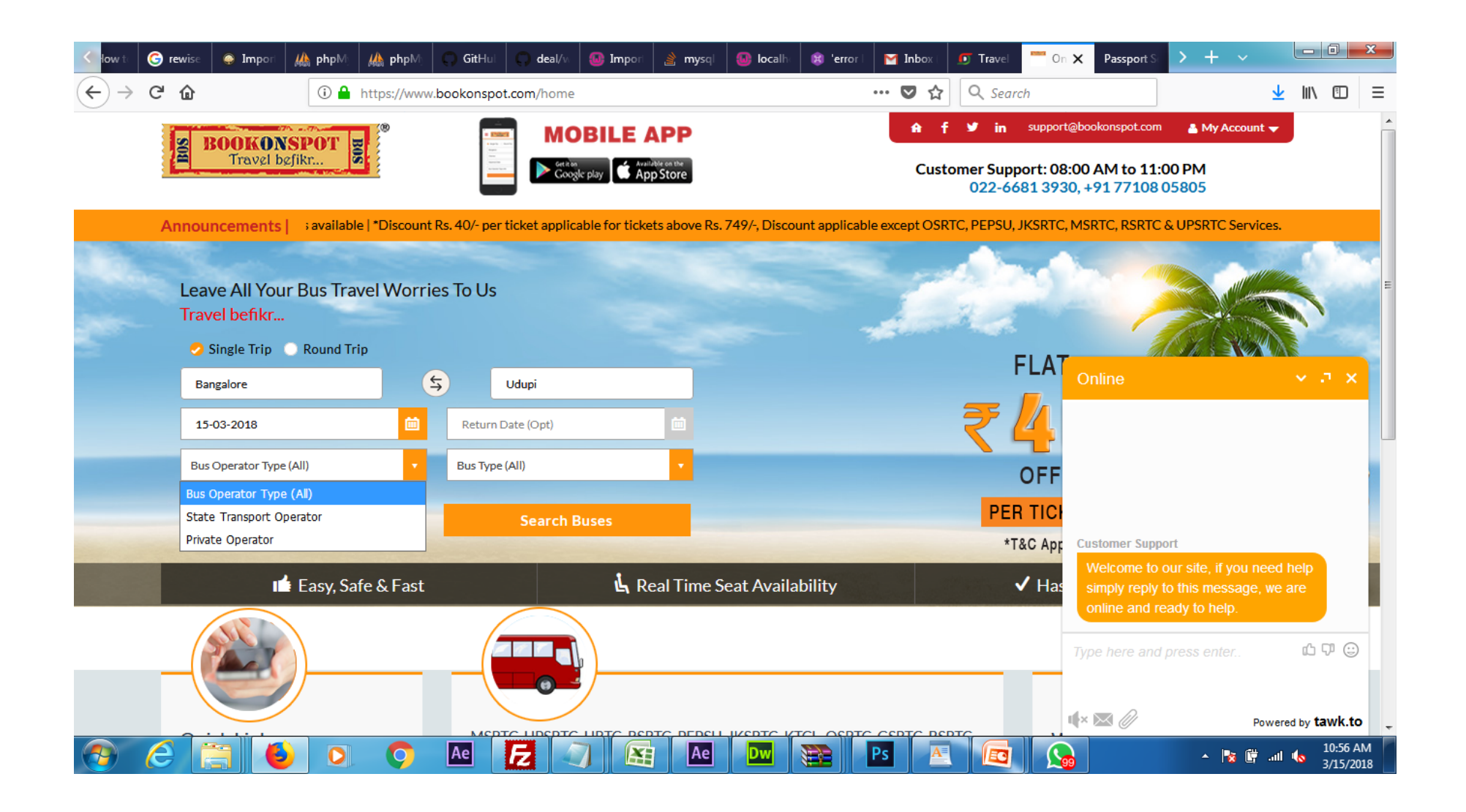

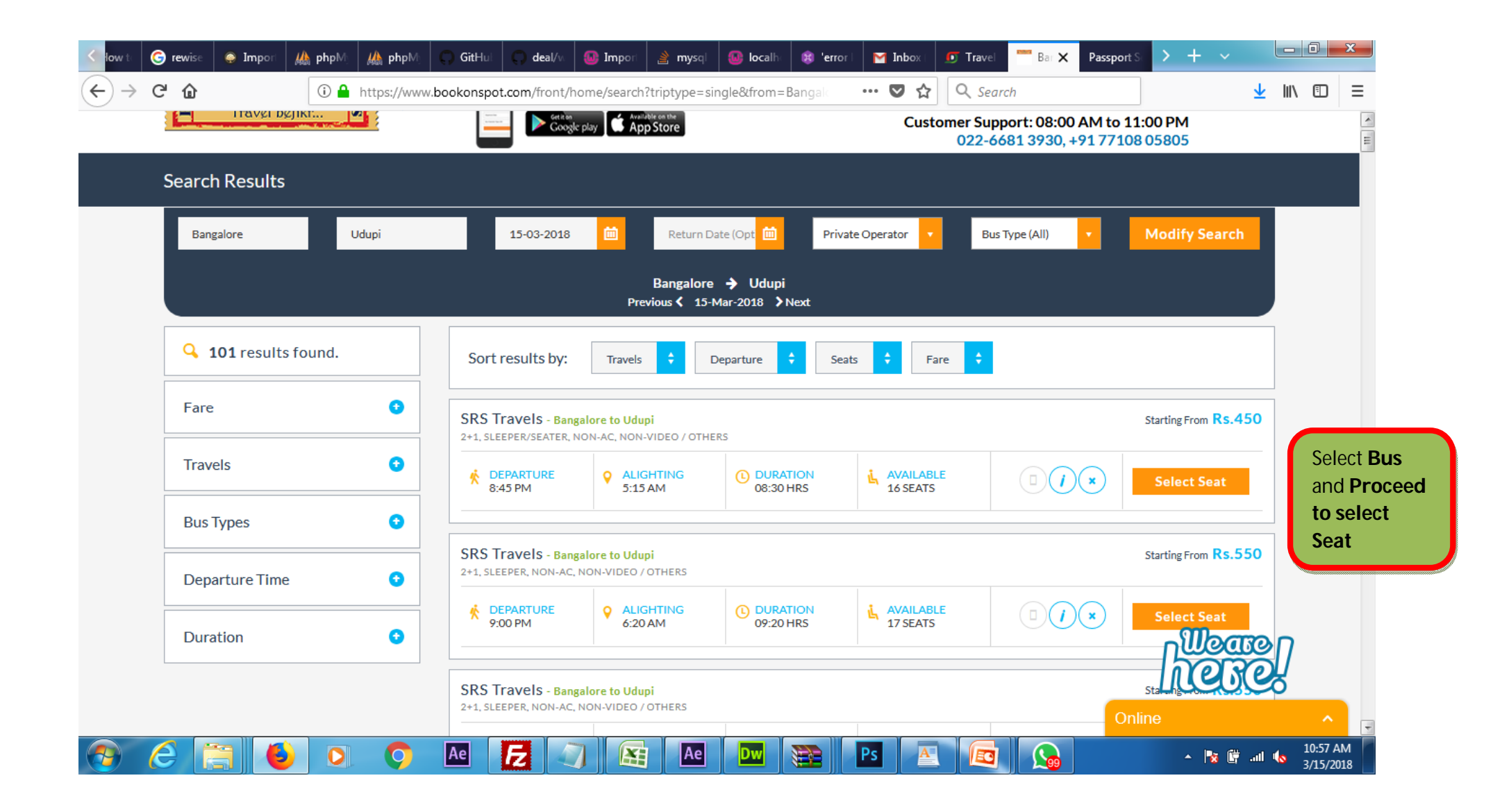

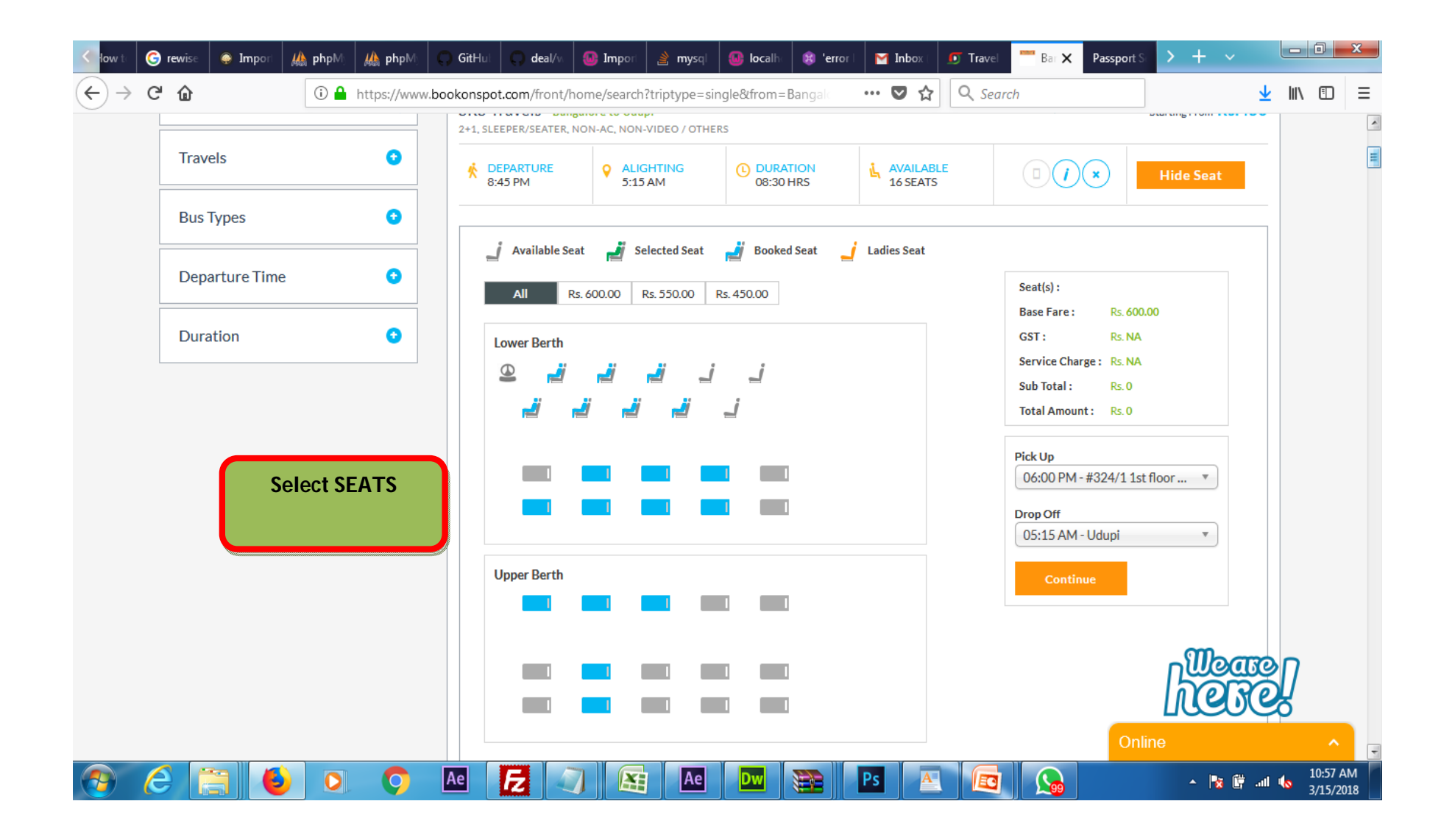

Enter the Details of Passenger like Name, Age, Mail Address, Mobile Number and Click CONFIRM BOOKING

|      | ewise                | Impori            | <mark>₩ php</mark> M | <b>i ∰ php</b> M | 💭 GitHul                                                                                                    | 💭 deal/w                | 🚇 Impori    | 🖹 mysqi 🧃                         | 🗿 localhe 🛛 🧯 | 🔋 'error | M Inbox         | 🗾 🗊 Travel 🎬 Or                                                        | X Passport S                                      | > + \                                                     |                            |          |
|------|----------------------|-------------------|----------------------|------------------|----------------------------------------------------------------------------------------------------|-------------------------|-------------|-----------------------------------|---------------|----------|-----------------|------------------------------------------------------------------------|---------------------------------------------------|-----------------------------------------------------------|----------------------------|----------|
| ∂ C' | ŵ                    |                   | (i) 🔒                | https://www      | bookonspot.                                                                                                    | <b>com</b> /front/b     | ooking/tem  | np_booking?from                   | n=Bangalo     | Ē        | 🛡 ଘ             | C Search                                                               |                                                   |                                                           | $\mathbf{\overline{\tau}}$ | \ (      |
|      | SO <mark>R</mark> BO | OKON<br>Travel be | SPOT<br>fikr         | ®                | E DE CONTRACTOR O DE CONTRACTOR O DE CONTRACTO | MO<br>Seritas<br>Google | BILE /      | APP<br>Induce on the<br>opp Store |               |          | <b>A</b><br>Cus | f ¥ in suppor<br>stomer Support: 08<br>022-6681 393                    | @bookonspot.com<br>:00 AM to 11:<br>10, +91 77108 | <ul> <li>My Acco</li> <li>00 PM</li> <li>05805</li> </ul> | unt 🗸                      |          |
| Pr   | rovide               | your co           | mmunio               | cation de        | tails                                                                                                    |                         |             |                                   |               |          |                 |                                                                        |                                                   |                                                           |                            |          |
|      |                      |                   |                      |                  |                                                                                                    |                         |             |                                   |               |          |                 |                                                                        |                                                   |                                                           |                            |          |
| Bo   | ookin                | g Details         |                      |                  |                                                                                                    |                         |             |                                   |               |          |                 | Ticket Details                                                         |                                                   |                                                           |                            |          |
| 1    | 1 Sel                | ect Seat & B      | oarding Po           | int 2            | Travelers & F                                                                                                    | Payment                 | з Bo        | ooking Payment                    |               |          |                 |                                                                        | 8                                                 |                                                           |                            |          |
| On   | nward J              | ourney Det        | ails                 |                  |                                                                                                    |                         |             |                                   |               |          |                 | C                                                                      | nwards Journ                                      | еу                                                        |                            |          |
| 1    | Name                 |                   |                      |                  | Ag                                                                                                    | e                       | 🕗 ма        |                                   | <u>l</u>      | 8        |                 | Booking Details                                                        |                                                   |                                                           | ~                          |          |
| Pe   | ersonall             | Details           |                      |                  |                                                                                                    |                         |             |                                   |               |          |                 | SRS Travels                                                            |                                                   |                                                           |                            |          |
| Ē    | Email Ad             | lress             |                      |                  |                                                                                                    | Mo                      | bile Number |                                   |               |          |                 | From<br>#324/1 1st Floor To<br>Ceramics Building<br>Madiwala Police St | echnic<br>After To<br>ation Udupi                 |                                                           |                            |          |
| L    | CON                  | FIRM BOO          | KING                 |                  |                                                                                                    |                         |             |                                   |               |          |                 | Departure<br>15 Mar 2018<br>08:45 PM                                   | Arrival<br>16 Mar 2<br>05:15 Al                   | 2018<br>M                                                 |                            |          |
|      |                      |                   |                      |                  |                                                                                                    |                         |             |                                   |               |          |                 |                                                                        | () 08:30 Hrs                                      | he                                                        | III<br>FO                  | <u>}</u> |
|      |                      |                   |                      |                  |                                                                                                    |                         |             |                                   |               |          |                 |                                                                        |                                                   |                                                           |                            |          |

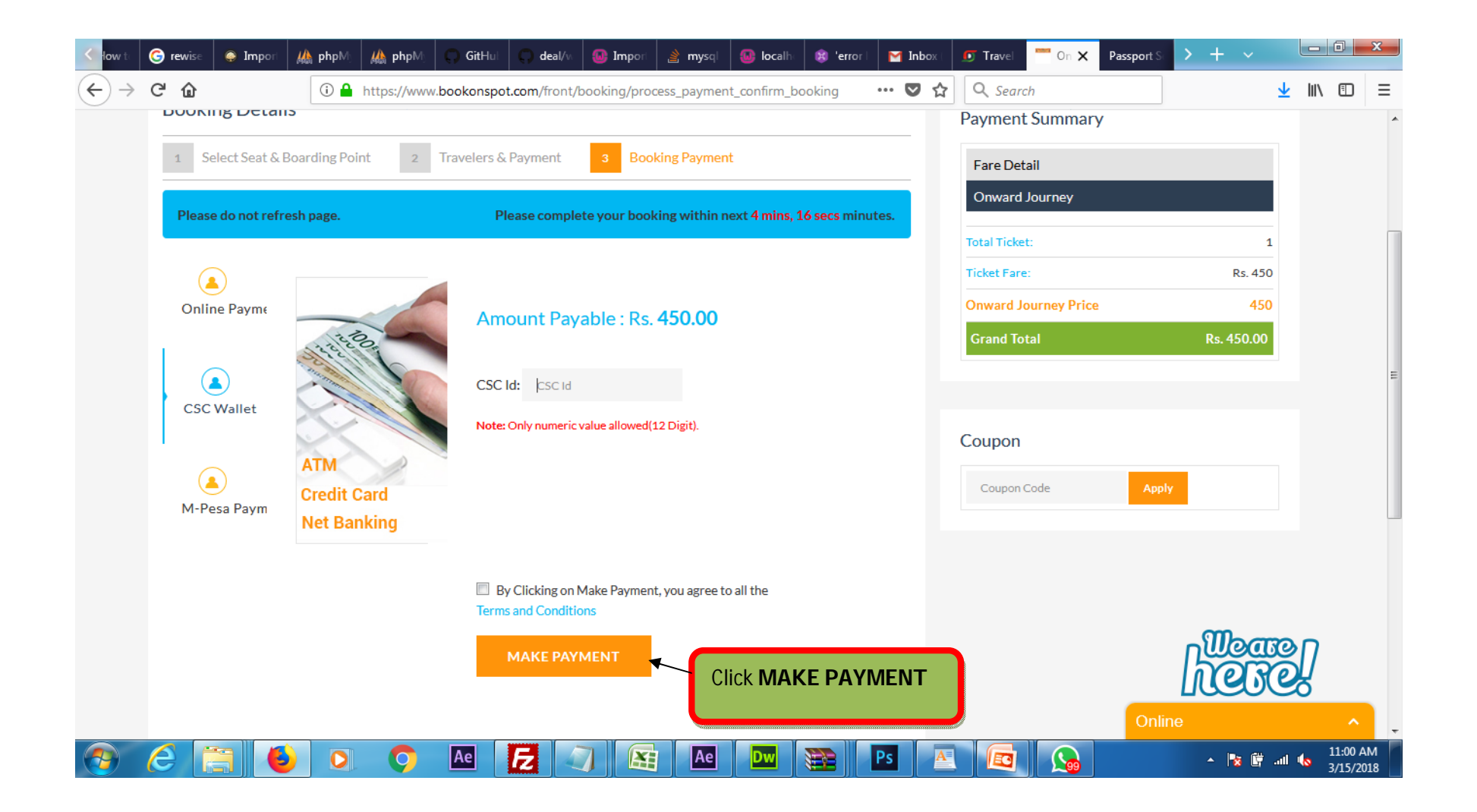

| <b>Digital</b> Seva                      | ≡ Q                 |         |                               |                |         |                |                         |        |
|------------------------------------------|---------------------|---------|-------------------------------|----------------|---------|----------------|-------------------------|--------|
| Siddaraju H B<br>siddun 1924@digimail.in | GOVERNMENT          |         | ेलूरे<br>ELECTRICITY          | (v)<br>TELECOM | UTILITY | BBPS           | हु <b>ँ</b> म्<br>WATER | TRAVEL |
| NAVIGATION                               | BBPS SERVICES       | <u></u> | Landline Postpaid             | Q              |         |                |                         |        |
| Dashboard                                |                     |         | PSNI Landling, Corporate      |                |         |                |                         |        |
|                                          | MOBILE POSTPAID     |         | BSNLLLCORNAT01                |                | Se      | elect OPERATOR |                         |        |
| ct                                       | LANDLINE POSTPAID   |         | BSNL Landline - Individual    |                |         |                |                         |        |
| DLINE                                    | STROADBAND POSTPAID |         | BSNLLLINDNAT01                |                |         |                |                         |        |
| TPAID                                    | GAS GAS             |         | MTNL Delhi                    |                |         |                |                         |        |
| on                                       | 💭 ртн               |         |                               |                |         |                |                         |        |
|                                          | ♦ WATER             |         | MTNL Mumbai<br>MTNL00000MUM01 |                |         |                |                         |        |
| 👱 Account 🔷                              |                     |         |                               |                |         |                |                         |        |
| Account                                  |                     |         |                               |                |         |                |                         |        |

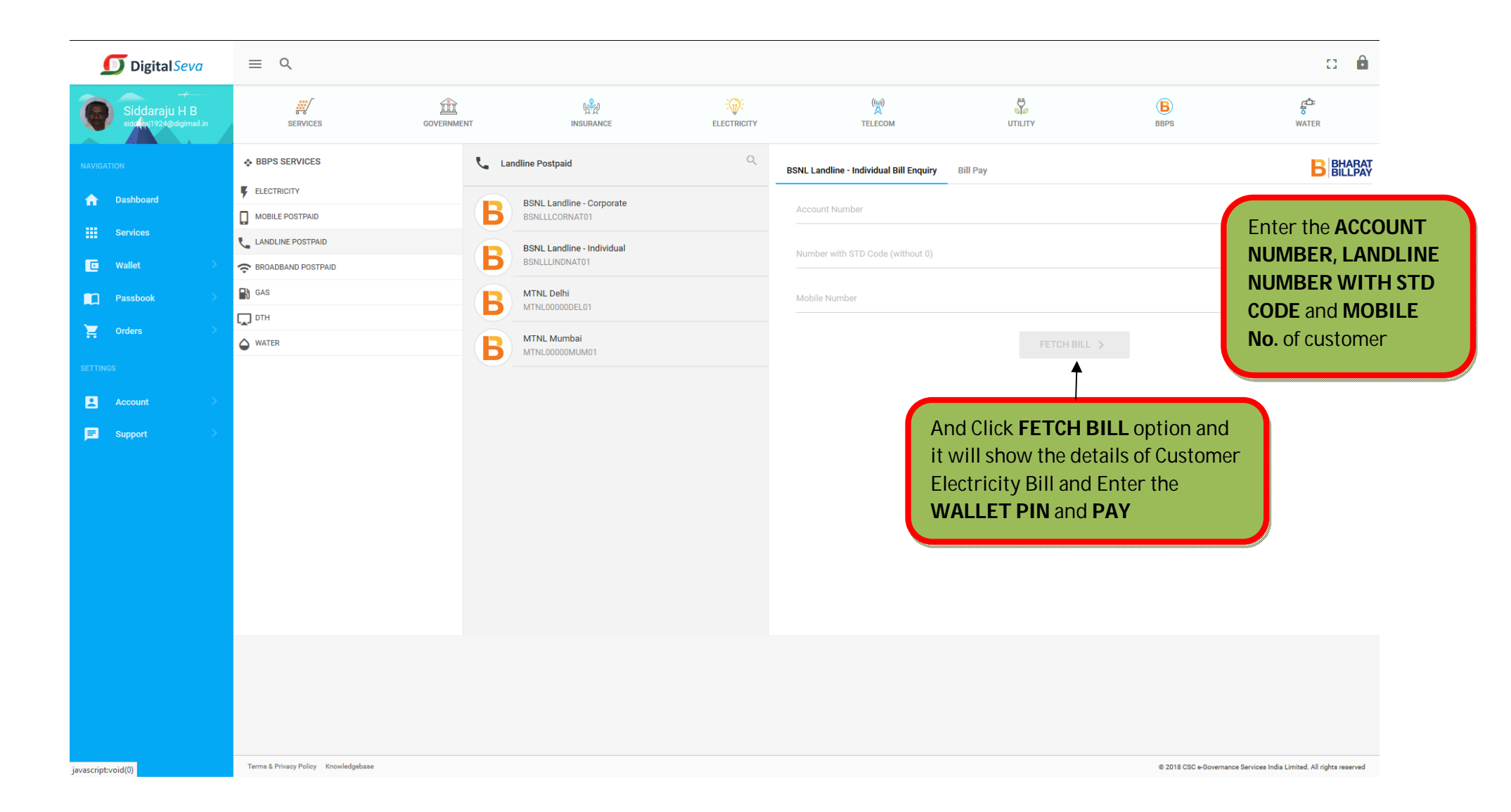

#### SERVICE NO 8: BROADBAND BILL PAYMENT Select BBPS **Digital**Seva c 🔒 m ł :@: ((())) e Se B çå Siddaraju H B sidd mi1924@digimail.ir SERVICES GOVERNMENT INSURANCE ELECTRICITY TELECOM UTILITY BBPS WATER Q BBPS SERVICES Broadband Postpaid Dashboard Select Customer's Connect Broadband В MOBILE POSTPAID CONBB0000PUN01 Operator LANDLINE POSTPAID Hathway Broadband В HATHWAY00NAT01 🖸 Wallet SROADBAND POSTPAID 📑 GAS Tikona Digital Networks Private Limited Passbook В TIK000000NAT01 🗖 отн Crders WATER Select BROADBAND Account **POSTPAID** option **Support** Terms & Privacy Policy Knowledgebase © 2018 CSC e-Governance Services India Limited. All rights reserved javascript:void(0)

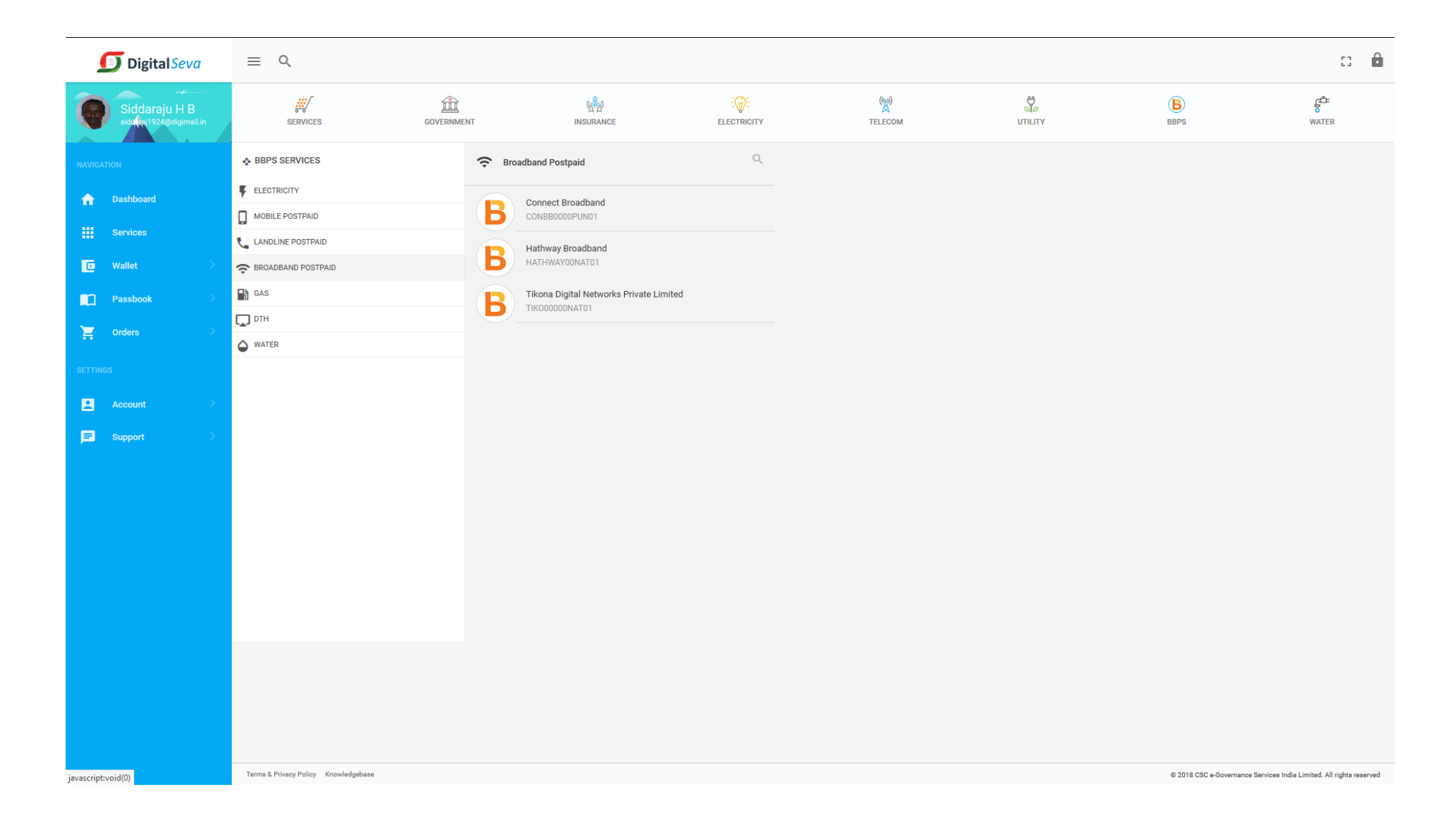

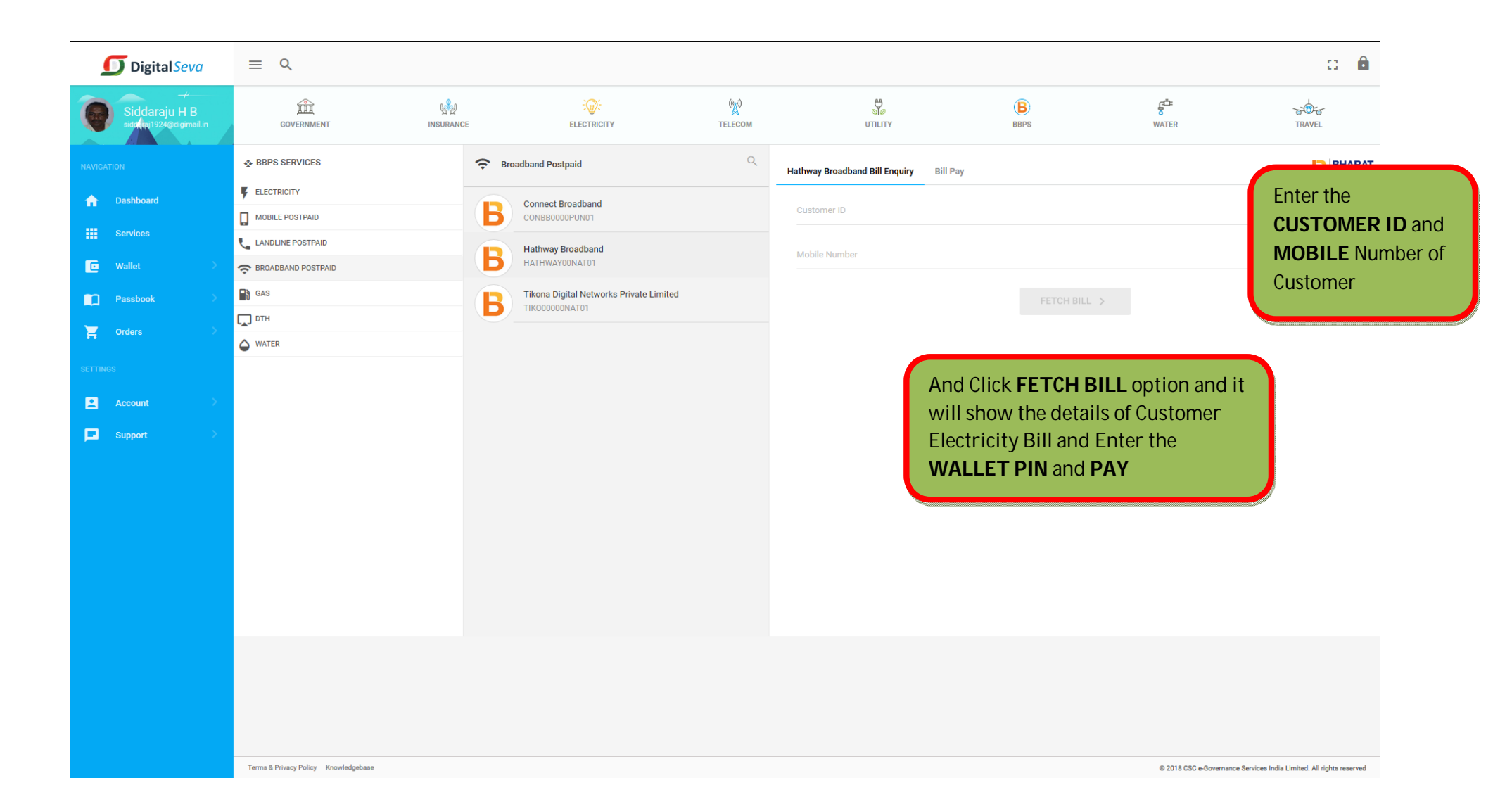

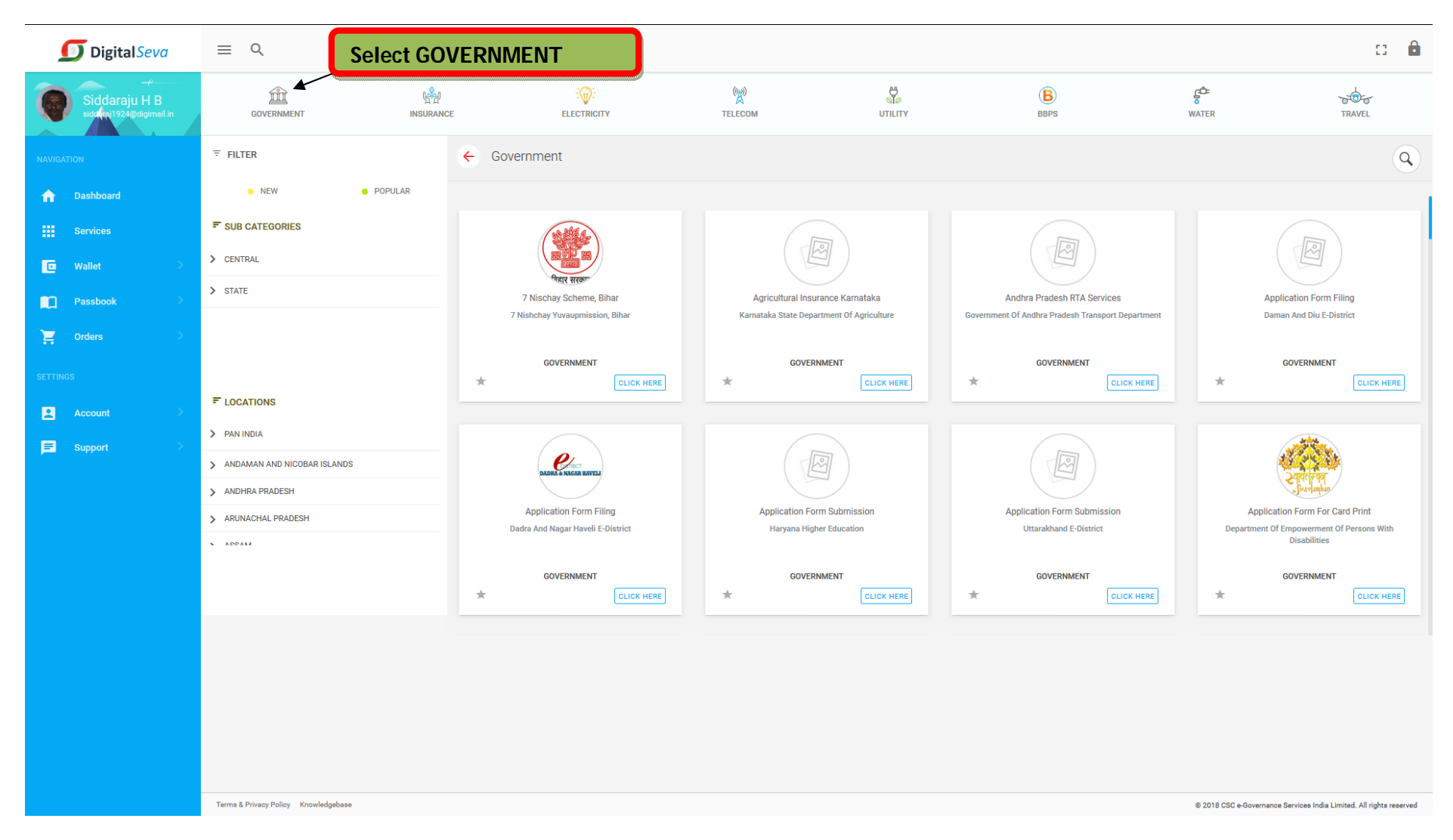

## Service No 9: PASSPORT APPLICATIONS

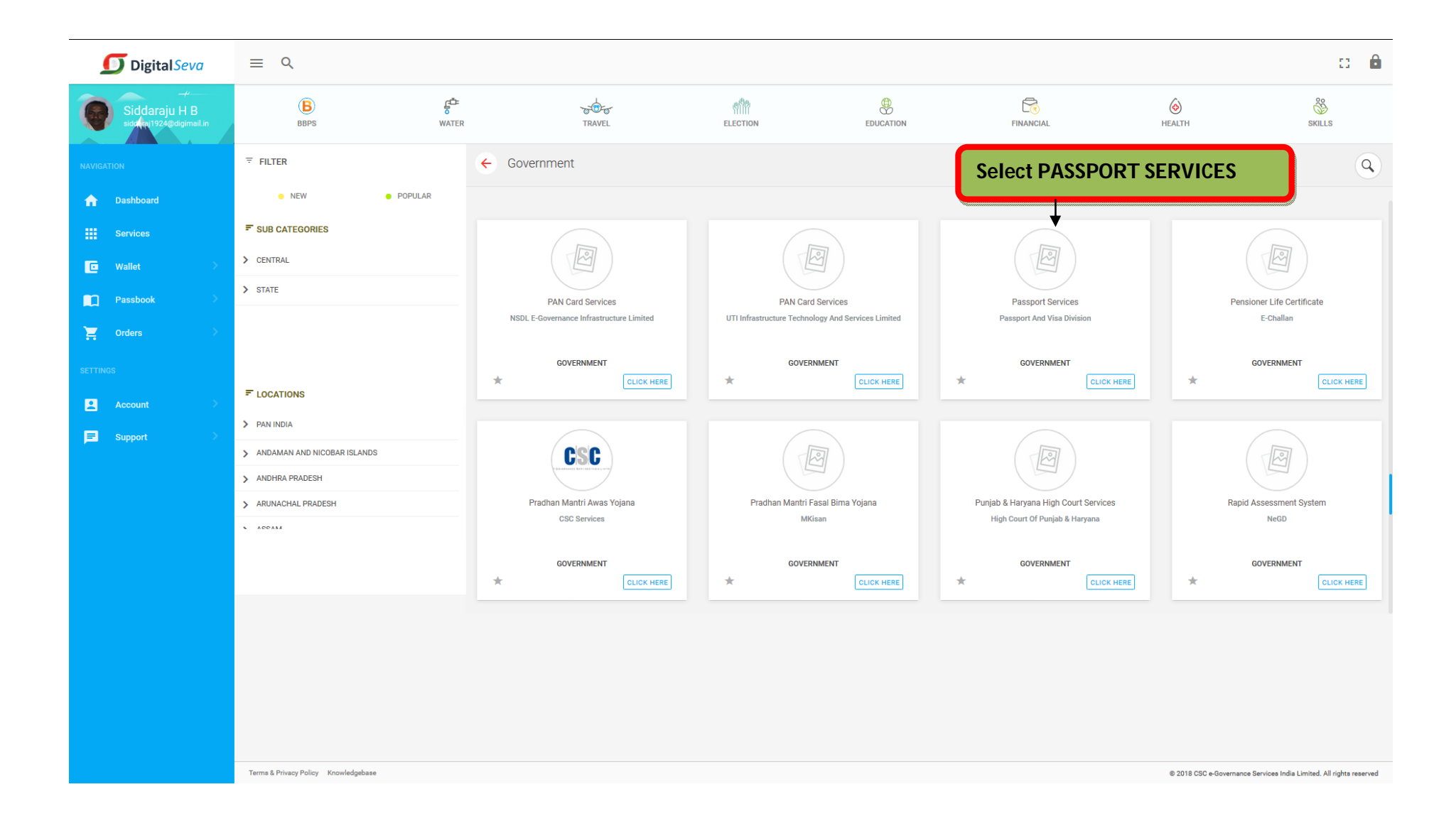

| < heme                       | 🤤 How ta            | ら rewise     | 🥥 I | mport | ∰ phpM         | <b>₩ php</b> M        | G GitHul    | 💭 deal/\ | 🛛 🚇 İmpori  | 🔌 mysqi  | 🙆 localh  | 😢 'eri | or I 🛛 Ma     | 互 Digital | 🖸 Pas 🗙 | > + ~         |            |                  | ×          |
|------------------------------|---------------------|--------------|-----|-------|----------------|-----------------------|-------------|----------|-------------|----------|-----------|--------|---------------|-----------|---------|---------------|------------|------------------|------------|
| $\langle \leftarrow \rangle$ | C' û                |              | (   | i 🔒 I | https://digita | alseva. <b>csc.go</b> | v.in/passpo | rt       |             |          |           | ··· 🛡  | 🗘 🔍 Sea       | rch       |         |               | <u>↓</u> ∥ | \ 🗉              | ≡          |
| ſ                            | 🕖 Digita            | alSeva       |     | ≡     | Q              |                       |             |          |             |          |           |        |               |           |         |               | ŗ          |                  |            |
|                              | Ovaiz<br>Modellege1 | @digimail in |     | I     | BBPS           | WA                    |             | TR/      | AVEL        | ELECTION | 1         | EDUCAT | 10N           | FINANCIAL |         | HEALTH        | SK         | ILLS             |            |
| NAVIGAT                      | ION                 |              |     | Pass  | port Select    | an RPO                | S           | elect RI | PO BANG     | ALORE    |           |        |               |           |         |               |            | Passpo           | rt         |
| ŵ                            | Dashboard           |              |     | 0     | RPO Ab         | medabad               |             | 0        | RPO Amritsa | r        |           | O RI   | PO Bhubaneswa | r         | 0       | RPO Bareilly  |            |                  |            |
|                              | Services            |              |     | ۲     | RPO Ba         | ingalore              |             | 0        | RPO Mumbai  | i        |           |        | PO Bhopal     |           | 0       | RPO Kolkata   |            |                  |            |
| C                            | Wallet              |              | >   | 0     | RPO Co         | oimbatore             |             | 0        | RPO Chandig | jarh     |           | O RI   | PO Cochin     |           | 0       | RPO Dehradur  | n          |                  |            |
|                              | Passbook            |              | >   | 0     | RPO De         | lhi                   |             | 0        | RPO Goa     |          |           | O RI   | PO Guwahati   |           | 0       | RPO Ghaziaba  | d          |                  | E          |
| ¥                            | Orders              |              | >   | 0     | RPO Hy         | derabad               |             | 0        | RPO Jalandh | ar       |           | O RI   | PO Jammu      |           | 0       | RPO Jaipur    |            |                  |            |
| •••                          |                     |              |     | 0     | RPO Ko         | zhikode               |             | 0        | RPO Lucknow | N        |           |        | PO Chennai    |           | 0       | RPO Madurai   |            |                  |            |
| SETTING                      |                     |              |     | 0     | RPO Ma         | alappuram             |             | 0        | RPO Nagpur  |          |           |        | PO Patna      |           | 0       | RPO Pune      |            |                  |            |
|                              | Account             |              | >   | 0     | RPO Ra         | inchi                 |             | 0        | RPO Raipur  |          |           |        | PO Srinagar   |           | 0       | RPO Shimla    |            |                  |            |
| F                            | Support             |              | >   | 0     | RPO Su         | ırat                  |             | 0        | RPO Thane   |          |           |        | PO Trichy     |           | 0       | RPO Trivandru | m          |                  |            |
|                              |                     |              |     | 0     | RPO Vis        | sakhapatnar           | n           | 0        | CPV Delhi   |          |           |        | oo Vijayawada |           |         |               |            |                  |            |
|                              |                     |              |     |       |                |                       |             |          |             | GO T     | O PASSPOR | T SEVA |               |           |         |               |            |                  | Ţ          |
| <b>?</b>                     | e i                 |              |     |       | Q              | Ae                    | E 4         | 7        | Ae          | Dw       |           | Ps     |               |           |         | - 🍡 🕻         | i atl 🌘    | 1:14 /<br>3/15/2 | AM<br>2018 |

| < low to                     | Ġ rewise       | 🥥 İmpori 🛛 🦀 p                  | hpM: 🏭 🦀 phpl       | 🗄 💭 GitHul           | 💭 deal/w                                                                                                    | 🙆 Import     | 🔌 mysql      | localh         | 😢 'error    | M All Ma      | 互 Digital    | Passport S     | User Lo 🗙        | > +      | ~ |               |                      | x       |
|------------------------------|----------------|---------------------------------|---------------------|----------------------|----------------------------------------------------------------------------------------------------|--------------|--------------|----------------|-------------|---------------|--------------|----------------|------------------|----------|---|---------------|----------------------|---------|
| $\langle \leftarrow \rangle$ | C 🛈            | (                               | 🛈 🔒 https://p       | ortal2.passport      | india.gov.in//                                                                                                    | AppOnlinePr  | oject/user/u | serLogin       |             | … ♥ ☆         | Q Sear       | ch             |                  |          |   | <u>↓</u>    \ |                      | ≡       |
|                              |                | Thursday, M                     | larch 15, 2018      | 10:42:14 AM          |                                                                                                    |              | Skip         | to main conter | t   Scree   | en Reader Acc | ess   Site   | map   Hor      | ne A- A A        | •        |   |               |                      |         |
|                              |                | Pa<br>Cons                      | ISSPORT S           | eva<br>/isa Division | ofIndia                                                                                                    |              |              |                |             |               |              | Servi          | Passport<br>Seva | • # C •  |   |               |                      |         |
|                              |                | सन्यमेष जल्हे <sup>MITTIS</sup> | Suy of External And | ins, Governmen       | . UI IIIUIA                                                                                                    |              |              |                |             |               |              | Search         |                  | Q        |   |               |                      |         |
|                              |                | Home                            | About Us 🔻          | Passport Offic       | es 🔻 Consi                                                                                                    | ular Service | s 🔻 🛛 Visa S | Services F     | TI Citize   | ns' Charter   | Contact Us   | ▼ What         | at's New         |          |   |               |                      | E       |
|                              |                | portal ** N                     | No applicants v     | vould be servi       | ced at PSK/I                                                                                                    | POPSK with   | out prior or | lline appoint  | nent. ** 16 | 8 POPSKs h    | ave been m   | ade operati    | onal in the (    | cou 🛈    |   |               |                      |         |
|                              |                | Informatio                      | on Corner           |                      | You are he                                                                                                    | ere : Home > | Login        |                |             |               |              |                |                  |          |   |               |                      |         |
|                              |                | Getting Sta                     | arted               |                      | Login                                                                                                    |              |              |                |             |               | Fields marke | d with asteris | k (*) are mand   | latory   |   |               |                      |         |
|                              |                | Passport A                      | Act and Rules       | D                    |                                                                                                    |              |              |                |             |               |              |                |                  | . 1      |   |               |                      |         |
|                              |                | FAQs                            |                     | D                    | Login Id*                                                                                                    |              |              |                |             |               |              |                |                  | -        |   |               |                      |         |
|                              |                | Locate Pas                      | ssport Seva Ken     | dra                  |                                                                                                    |              |              |                |             | _             |              |                |                  | -        |   |               |                      |         |
|                              |                | Locate Cor                      | mmon Service C      | enters               | Register (1                                                                                                    | Vew User)    | Having Trout | le Logging in  | Continue    | 2             |              |                |                  | - 1      |   |               |                      |         |
|                              |                | Fee Calcul                      | ator                |                      |                                                                                                    |              |              |                |             |               |              |                |                  | - 1      |   |               |                      |         |
|                              |                | Appointme                       | nt Availability St  | atus <sup>New</sup>  |                                                                                                    |              |              | to regi        | stor as     |               | or and       |                |                  | - 1      |   |               |                      |         |
|                              |                | Know your                       | Police Station      |                      |                                                                                                    |              | ogin in      | to the S       | vstem       |               |              |                |                  | - 1      |   |               |                      |         |
|                              |                | Quick Guid                      | des                 | D                    |                                                                                                    |              | oginin       |                | ystern      |               |              |                |                  | - 1      |   |               |                      |         |
|                              |                | Tatkaal Ap                      | pointment Openi     | ng Time              |                                                                                                    |              |              |                |             |               |              |                |                  | - 1      |   |               |                      |         |
|                              |                | Instructions                    | s Booklet           |                      |                                                                                                    |              |              |                |             |               |              |                |                  | - 1      |   |               |                      |         |
|                              |                | All India Ne                    | etwork of Passpo    | ort Services         |                                                                                                    |              |              |                |             |               |              |                |                  | - 1      |   |               |                      |         |
| https://porta                | al2.passportin | dia.gov.in/AppOnlineP           | Project/online/we   | ComeMessage          | , and the second second s |              | N.           |                |             |               | V            |                |                  |          |   |               |                      | -       |
|                              | 6              | 3 6                             | 0.0                 | Ae                   | 2                                                                                                    | 7 8          | Ae           | Dw             |             | Ps A          |              |                |                  | <b>^</b> | 8 | all 🔥         | 10:42 Al<br>3/15/201 | M<br>18 |

| Kow ta 🕝 rewise 🛛 🥥 Ir | mport 🎎 phpM; 🎎 phpM; 💭 GitHul                                                          | 📮 deal/vi 🕘 Import 🄌 mys                                                                                                    | qi 🖲 localh 😫 'error i 🎽                               | 🕈 All Ma 🛛 🖸 Digital 🛛 Passport Si 🛛 User Re 🗙 💙                                                                                                    | + ~ - • •           |
|------------------------|-----------------------------------------------------------------------------------------|----------------------------------------------------------------------------------------------------|--------------------------------------------------------|----------------------------------------------------------------------------------------------------|---------------------|
| ← → ♂ ଢ                | 🛈 🔒 https://portal2.passport                                                            | india.gov.in/AppOnlineProject/user                                                                                          | /RegistrationBaseActio •••                             | ♥☆ Q Search                                                                                                    | <u>↓</u> III\ 🗊 =   |
|                        | FAQs D<br>Locate Passport Seva Kendra                                                   | Register to apply at*                                                                                                    | <ul> <li>CPV Delhi</li> <li>Passport Office</li> </ul> | Select the 'CPV Delhi' option to apply for Diplomatio/Official<br>passport at Consular, Passport and Visa (CPV) division, Delhi.                                                               |                     |
|                        | Locate Common Service Centers<br>Fee Calculator<br>Appointment Availability Status Newt | Passport Office *<br>(As per Present Residential Address)<br>Given Name (Max 45 Characters)*<br>Surname (Max 45 Characters) | Select 💌                                               | Tibetan Refugees applying for Identity Certificate must<br>register with 'Delhi' Passport Office.<br>First Name + Middle Name<br>Initials and honorifics (e.g. Dr.,Col.,etc.) are not allowed. |                     |
|                        | Know your Police Station Quick Guides                                                   | Date of Birth (DD/MM/YYYY)*                                                                                                 | DD/MM/YYYY                                             |                                                                                                    |                     |
|                        | Tatkaal Appointment Opening Time                                                        | E-mail Id (Max 35 Characters)"<br>Do you want your Login Id<br>to be same as E-mail Id?                                     | 🔍 Yes 🔘 No                                             |                                                                                                    |                     |
|                        | All India Network of Passport Services                                                  | Login Id*                                                                                                    |                                                        | Check Availability                                                                                                    | =                   |
|                        | Download e-Form                                                                         | Password*<br>Confirm Password*                                                                                              |                                                        | Password Policy                                                                                                    |                     |
|                        | Annexures (Affidavits) Print Application Form                                           | Hint Question*<br>Hint Answer*                                                                                              | Select 💌                                               |                                                                                                    |                     |
|                        | Undertaking as per GSR 570 (E) Feedback and Grievance How to access Information and log | Enter Characters Displayed *                                                                                                | Change the picture displayed                           |                                                                                                    |                     |
|                        | Grievance<br>Grievance/Feedback                                                         |                                                                                                    |                                                        |                                                                                                    |                     |
|                        | Track Grievance Status<br>Information                                                   |                                                                                                    | Register Clea                                          | ar                                                                                                    | 10-44 AM            |
|                        |                                                                                         |                                                                                                    | e 💵 🚞 Ps                                               |                                                                                                    | ▲ 🍖 🛱 💵 ሌ 3/15/2018 |

Enter the Details of and Click register Option

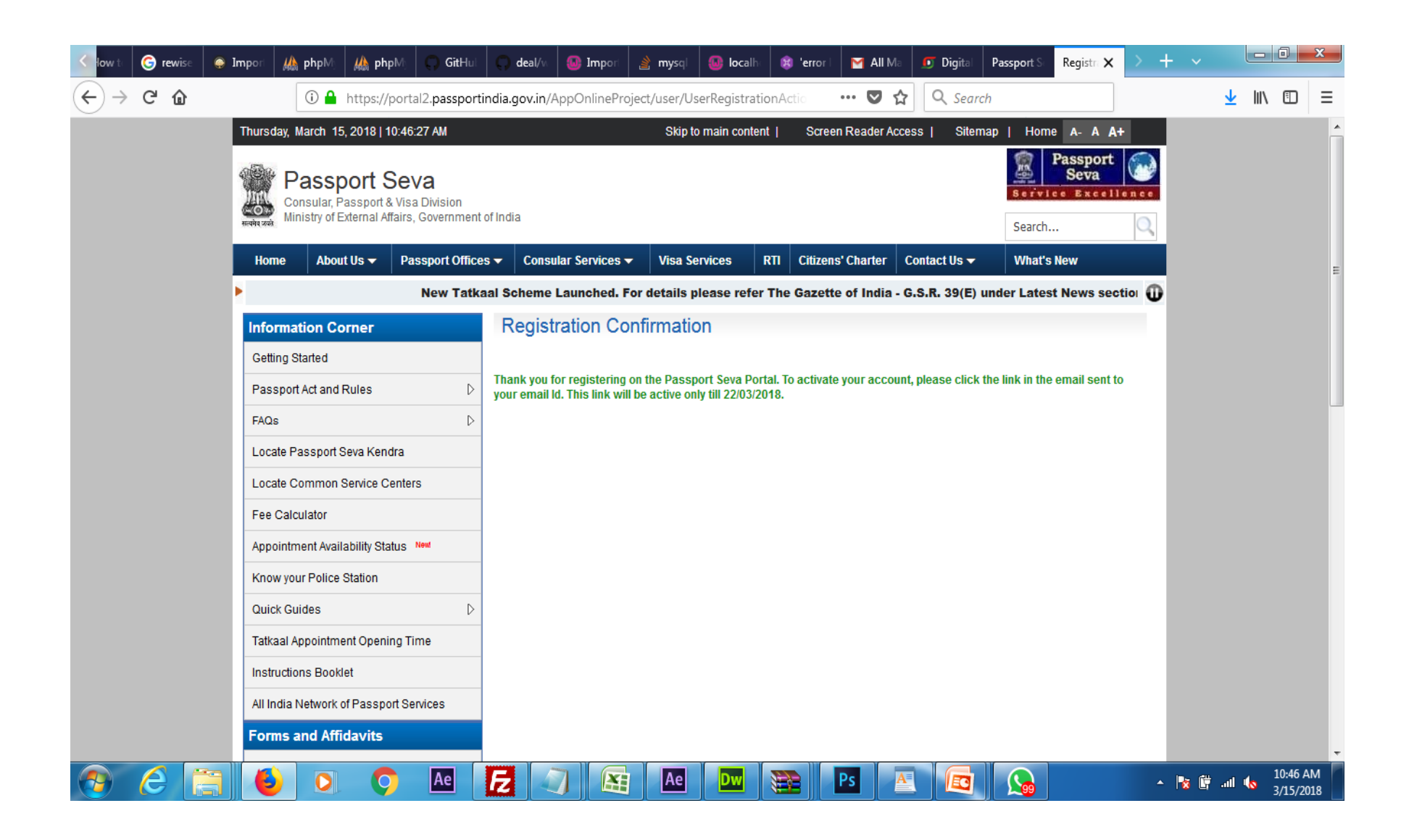

#### Service No 10: INSURANCE RENEWAL

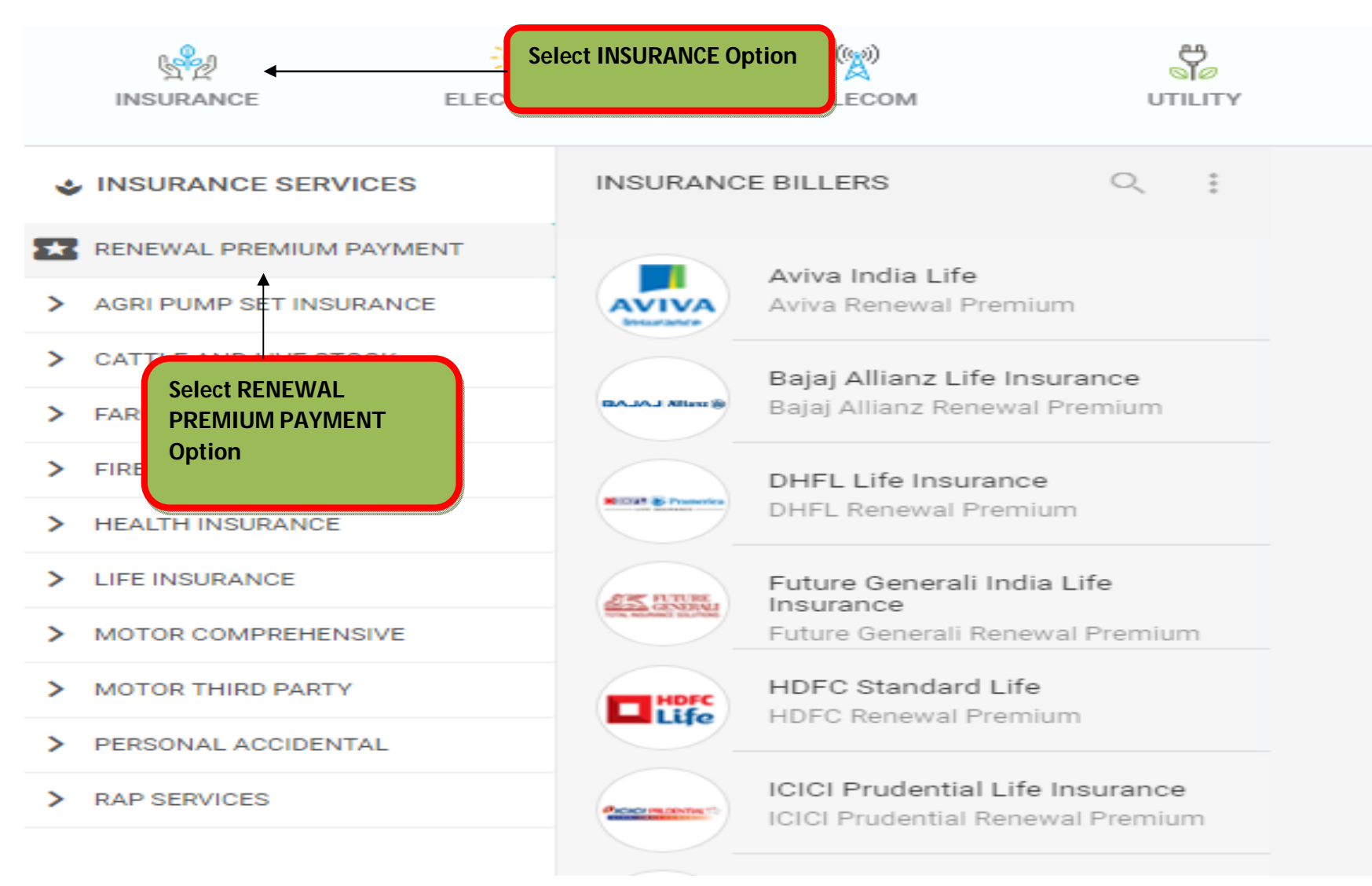

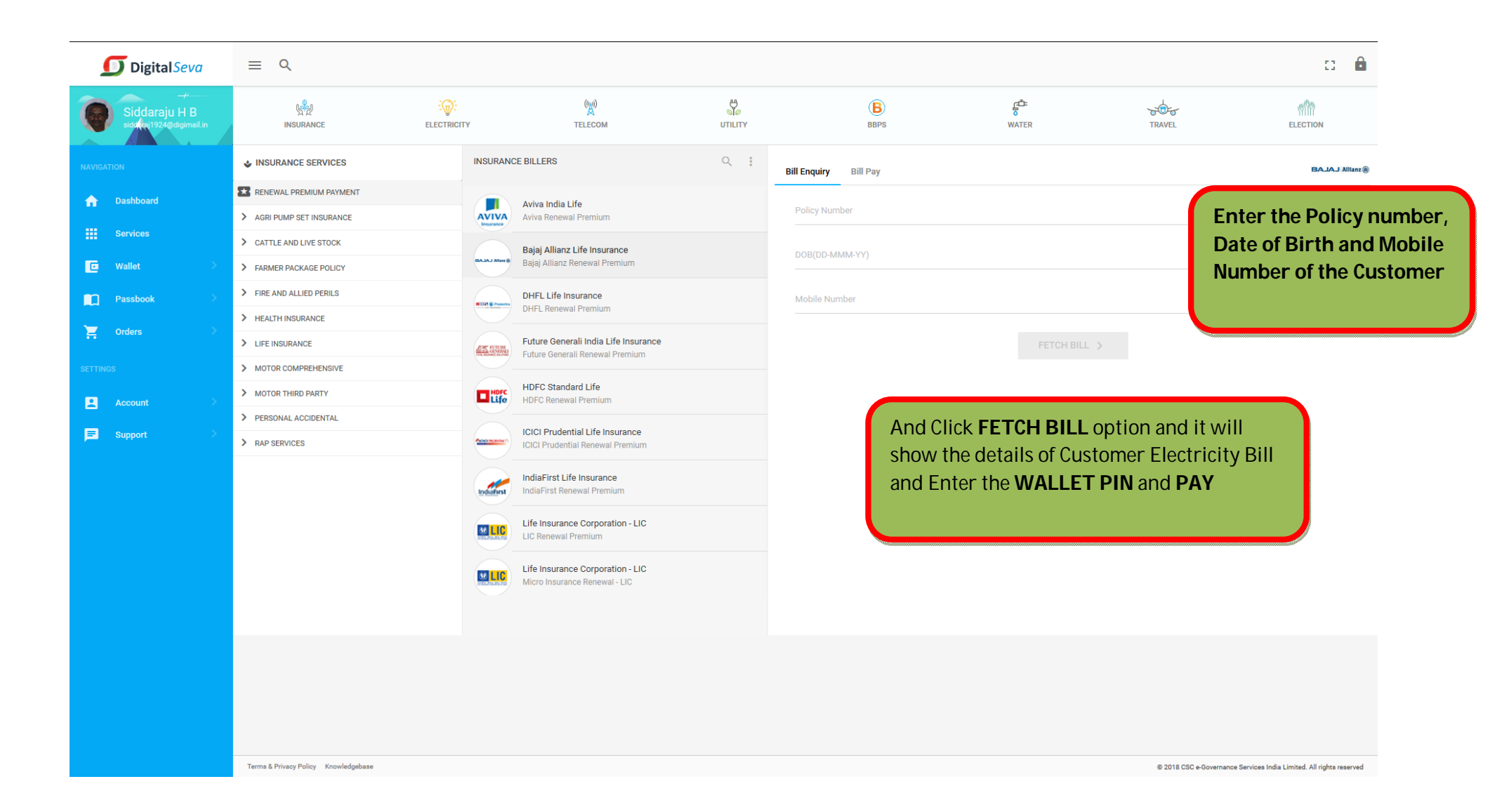